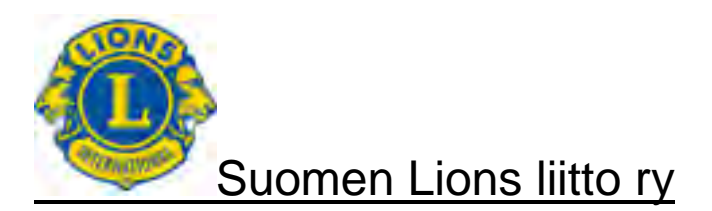

## Suomen Lions-liitto ry MyLCI raportointi Käyttäjäohje Versio 1.0 13.4.2015

Dokumenttien ja ohjeiden luovutus kolmannelle osapuolelle ilman lupaa, kopioimalla, sähköisesti tai muullakaan muodoin toimittamalla, on tekijänoikeuksien nojalla kielletty.

| Suomen Lions-liitto ry                                   | Versio: | 1.0         |
|----------------------------------------------------------|---------|-------------|
| MyLCI raportointi                                        | Pvm:    | 13.4.2015   |
| Käyttäjäohje – Jäsenrekisteri ja aktiviteettiraportointi |         | Sivu 2 / 47 |

| Päiväys   | Versio | Kuvaus                                            | Tekijä |
|-----------|--------|---------------------------------------------------|--------|
| 17.3.2015 | 1.0    | Ensimmäinen versio, PowerPoint                    | ke/ar  |
| 10.4.2015 | 1.0    | Kansainvälisen jäsenmaksun maksuohjeet            | mp/mk  |
| 13.4.2015 | 1.0    | Laadittu PowerPoint versiota vastaava Word versio | jr     |

ke

Kari Eväsoja Antti Raitaniemi ar

Marja Pakkanen mp

Maarit Kuikka mk

Jari Rytkönen jr

| Suomen Lions-liitto ry                                   | Versio: | 1.0         |
|----------------------------------------------------------|---------|-------------|
| MyLCI raportointi                                        | Pvm:    | 13.4.2015   |
| Käyttäjäohje – Jäsenrekisteri ja aktiviteettiraportointi |         | Sivu 3 / 47 |

# Sisällysluettelo

| 1                                      | DOKUMENTIN YLEISTIEDOT                                                                                                    | 5                                            |
|----------------------------------------|----------------------------------------------------------------------------------------------------|----------------------------------------------|
| 1.1                                    | Yleistä                                                                                                    | 5                                            |
| 1.2                                    | Huomioitavaa                                                                                                    | 5                                            |
| 2                                      | MyLCI KIRJAUTUMINEN                                                                                                    | 6                                            |
| 2.1                                    | WWW-osoite                                                                                                    | 6                                            |
| 2.2                                    | Kirjautuminen, olemassa oleva käyttäjä                                                                                     | 6                                            |
| 2.3                                    | Kirjautuminen, uusi käyttäjä                                                                                               | 7                                            |
| 2.4                                    | Salasana tai käyttäjätunnus unohtunut                                                                                      | 9                                            |
| 3                                      | TOIMINTOVALIKOT                                                                                                    | 10                                           |
| 3.1                                    | Päävalikko                                                                                                    | 10                                           |
| 3.2                                    | Klubi, piiri ja moninkertaispiiri valikot                                                                                  | 11                                           |
| 4                                      | JÄSENOSIO                                                                                                    | 12                                           |
| 4.1                                    | Klubin jäsenet                                                                                                    | 12                                           |
| 4.2                                    | Kuukausi-ilmoitus, jos ei muutoksia jäsentiedoissa                                                                         | 13                                           |
| 4.3<br>4<br>4<br>4<br>4<br>4<br>4<br>4 | Jäsentietojen päivitys                                                                                                    | 14<br>15<br>16<br>17<br>18<br>20<br>21<br>22 |
| 5                                      | KLUBIOSIO                                                                                                    | 28                                           |
| 5.1                                    | Klubin perustiedot                                                                                                    | 28                                           |
| 5.2<br>5.<br>5.<br>5.                  | Klubin virkailijat<br>2.1 Virkailijan lisääminen<br>2.2 Virkailijan kauden päättäminen<br>2.3 Seuraavan kauden virkailijat | 29<br>30<br>32<br>33                         |
| 5.3                                    | Tiliote                                                                                                    | 34                                           |
| 5.4                                    | Klubin aktiviteettitavoitteet                                                                                              | 35                                           |
| 5.5                                    | Ladattava csv tiedosto                                                                                                    | 37                                           |
| 6                                      | AKTIVITEETIT                                                                                                    | 38                                           |
| 6.1                                    | Aktiviteettitapahtuman lisääminen                                                                                          | 38                                           |
| 6.2                                    | Erityisaktiviteetin lisääminen                                                                                             | 42                                           |
| 7                                      | PIIRIOSIO                                                                                                    | 43                                           |

| Suomen Lions-liitto ry                                   | Versio: | 1.0         |
|----------------------------------------------------------|---------|-------------|
| MyLCI raportointi                                        | Pvm:    | 13.4.2015   |
| Käyttäjäohje – Jäsenrekisteri ja aktiviteettiraportointi |         | Sivu 4 / 47 |
| 7.1 Piirin klubit                                        |         | 43          |
| 7.2 Piirin virkailijat                                   |         | 44          |
| 7.3 Piirin alueet ja lohkot                              |         | 45          |
| 7.4 Moninkertaispiirin virkailijat                       |         |             |
| 8 Ohjeita rahastonhoitajille                             |         |             |
| 8.1 Kansainvälinen jäsenmaksu                            |         | 47          |
| 8.2 Kotimainen jäsenmaksu                                |         | 47          |

## 1 DOKUMENTIN YLEISTIEDOT

### 1.1 Yleistä

Yleistä osio lisätään myöhemmin.

### 1.2 Huomioitavaa

Klubeilla on useita erilaisiin aktiviteettikokonaisuuksiin tai yksittäisiin aktiviteetteihin tapahtumia. Tapahtuma voi olla fyysinen suorite, varainhankinta tai lahjoitus. Jokaista toimintamallia ei ole toteutettu raportointijärjestelmään. Samoin dokumentissa ei kuvata jokaista mahdollista tilannetta erikseen, vaan klubin tulee itsenäisesti miettiä tapahtuman kirjaustapa.

| Suomen Lions-liitto ry                                   | Versio: | 1.0         |
|----------------------------------------------------------|---------|-------------|
| MyLCI raportointi                                        | Pvm:    | 13.4.2015   |
| Käyttäjäohje – Jäsenrekisteri ja aktiviteettiraportointi |         | Sivu 6 / 47 |

### 2 MyLCI KIRJAUTUMINEN

#### 2.1 WWW-osoite

Järjestelmään kirjautuminen on osoitteessa https://mylci.lionsclubs.org/Login.aspx?I=FI.

tai http://www.lionsclubs.org/Fl/index.php ja sivun yläreunasta linkki MyLCI.

| Vain teksti 🛦 🛦 🛦                                                                                               | a Suomi Svenska 日本語 한국어 中文                                                          |
|----------------------------------------------------------------------------------------------------|-------------------------------------------------------------------------------------|
| Hae klubi LCI-kauppa MyLCI Vuosikokous O                                                                        | ta yhteyttä Tee lahjoitus Etsi 🛛 🕫                                                  |
| Tietoja lioneista Lioniksi tuleminen Säätiö Työmme Vaikutuksemme Uutiset ja tapahtumat <mark>Jäsenkeskus</mark> |                                                                                     |
| JÄSENYYS                                                                                                    | Uutiset ja tapahtumat<br>Ilmoitlaudu vuoden 2015<br>kansainväliseen vuosikokoukseen |

Suositellaan, että laitat edellä mainitun osoitteen selaimesi suosikkeihin.

## 2.2 Kirjautuminen, olemassa oleva käyttäjä

| MyLCI                                                                                                    | Verkkollmoitusten tuki 👻                                                   |                                    |
|----------------------------------------------------------------------------------------------------|----------------------------------------------------------------------------|------------------------------------|
|                                                                                                    | Sisäänkirjautuminen ja rekisteröityminen                                   |                                    |
|                                                                                                    | Usein kysytyt kysymykset                                                   |                                    |
| lervetuloa LCI-sisaankirjautumissivulle                                                                                                    | Jäsenhakemus                                                               |                                    |
|                                                                                                    | Jäsenilmoitukset                                                           | Anna                               |
| NikoAUDU SISAAN.<br>Onko sinulla io salasana? Kiriaudu sisään tästä                                                                                                    | Leojäsenhakemus                                                            | <ul> <li>käyttäjätunnus</li> </ul> |
|                                                                                                    | myECIIn esittely                                                           | ia                                 |
| Käyttäjätunnus:                                                                                                    | Miten löydän mitä etsin MyLCI:sta                                          | salasana                           |
| Salasana:                                                                                                    | Ohjeita                                                                    | Salasana                           |
| 🔲 Haluan muuttaa salasanan sisäänkirjautumisen jälkeen.                                                                                                    | Kirjautua?                                                                 |                                    |
| Lähetä Peruuta                                                                                                    | Rekisteröityä saadaksesi salasanan?                                        | Paina Lähetä                       |
| l Inohhiko käyttäiätunnus tai salasana? Nanauta tästä                                                                                                    | Muuta salasanaa?                                                           |                                    |
| Uusi käyttäjä? Napauta tästä rekisteröityäksesi.                                                                                                    | Muuta sähköpostiosoitetta?                                                 |                                    |
|                                                                                                    |                                                                            |                                    |
| Ilmoitukset <u>Virkailijat, jollla useampi kuin vksi rooli (virka)</u> Virkailijat, jolka pakvelevat useammassa kuin yhdessä virassa kirjautuvat automaattiseetti sisään heidän korkeimman virkansa     mukaisesti. Kun haluat siirtyä seuraavaan rooliin tai virkaan, kilikkaa nuolta kohdassa <u>Vailtse eri virka</u> minkä tahansa sivun     oikeassa yilaidassa. Vaitse sitten se virka, johon haluat vaihtaa. <u>2014 – 2015 Piirikuvemöönt     Viisi vieraskäyttäjää saa pääsyn MyLCt:hin kun kilikkaat Oma piirini &gt;&gt; Virkailijat. Kelaa alaspäin Piirin vieras -kohtaan ja kilikkaa     Lisää virkailija.     <b>Viikotainen katkos palvelussa</b> – Verkkopäivitykset suoritetaan joka sunnuntai klo 6:15 ja 7:00 väliseä aikana (Chicago USA). MyLCI     ei ole tuona aikana käytössä. </u> |                                                                            |                                    |
| тикі - myra@iionsciups.org - +1 630 468 6900                                                                                                    |                                                                            |                                    |
| © 2015 Lions Clubs International     Versio : 14.3.10     S       300 W. 22nd Street, Oak Brook, IL 60523-8842     Ota yhteyttä Webmasterini     Q                                                                                                    | äännöt & Ehdot Yksityisyyden suoja<br>'erkkohakemisto (Salasana vaaditaan) |                                    |

| Suomen Lions-liitto ry                                   | Versio: | 1.0         |
|----------------------------------------------------------|---------|-------------|
| MyLCI raportointi                                        | Pvm:    | 13.4.2015   |
| Käyttäjäohje – Jäsenrekisteri ja aktiviteettiraportointi |         | Sivu 7 / 47 |

## 2.3 Kirjautuminen, uusi käyttäjä

Vaihe 1

| MyL | _CI                                                                                                    |                                                  |
|-----|----------------------------------------------------------------------------------------------------|--------------------------------------------------|
|     | Tervetuloa LCI-sisäänkirjautumissivulle                                                                   |                                                  |
|     | KIRJAUDU SISÄÄN.                                                                                          |                                                  |
|     | Onko sinulla jo salasana? Kirjaudu sisään tästä.                                                          |                                                  |
|     | Käyttäjätunnus:<br>Salasana:                                                                              | Valitse kohta                                    |
|     | Haluan muuttaa salasanan sisäänkirjautumisen jälkeen.                                                     | Uusi käyttäjä? Napauta tästä rekisteröityäksesi. |
|     | Unohtuiko käyttäjätunnus tai salasana? Napauta tästä.<br>Uusi käyttäjä? Napauta tästä rekisteröityäksesi. |                                                  |

### Vaihe 2, uusi avautuva ikkuna

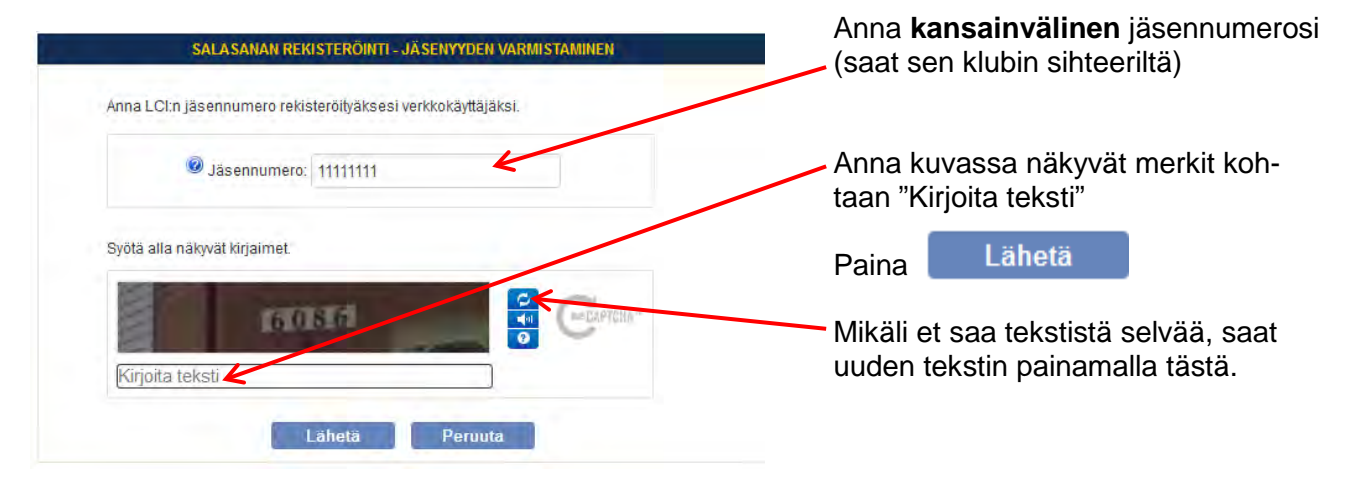

| Suomen Lions-liitto ry                                   | Versio: | 1.0         |
|----------------------------------------------------------|---------|-------------|
| MyLCI raportointi                                        | Pvm:    | 13.4.2015   |
| Käyttäjäohje – Jäsenrekisteri ja aktiviteettiraportointi |         | Sivu 8 / 47 |

#### Vaihe 3, uusi avautuva ikkuna

Täytä kaikki kohdat huolellisesti ja paina sen jälkeen

Lähetä

Käyttäjätunnus voi olla vapaasti valitsemasi, sen ei tarvitse olla jäsennumero.

Huom! Varmistuskysymykset ja vastaukset on syytä valita siten, että varmasti muistat vastaukset. Tarvitset niitä, mikäli unohdat salasanasi.

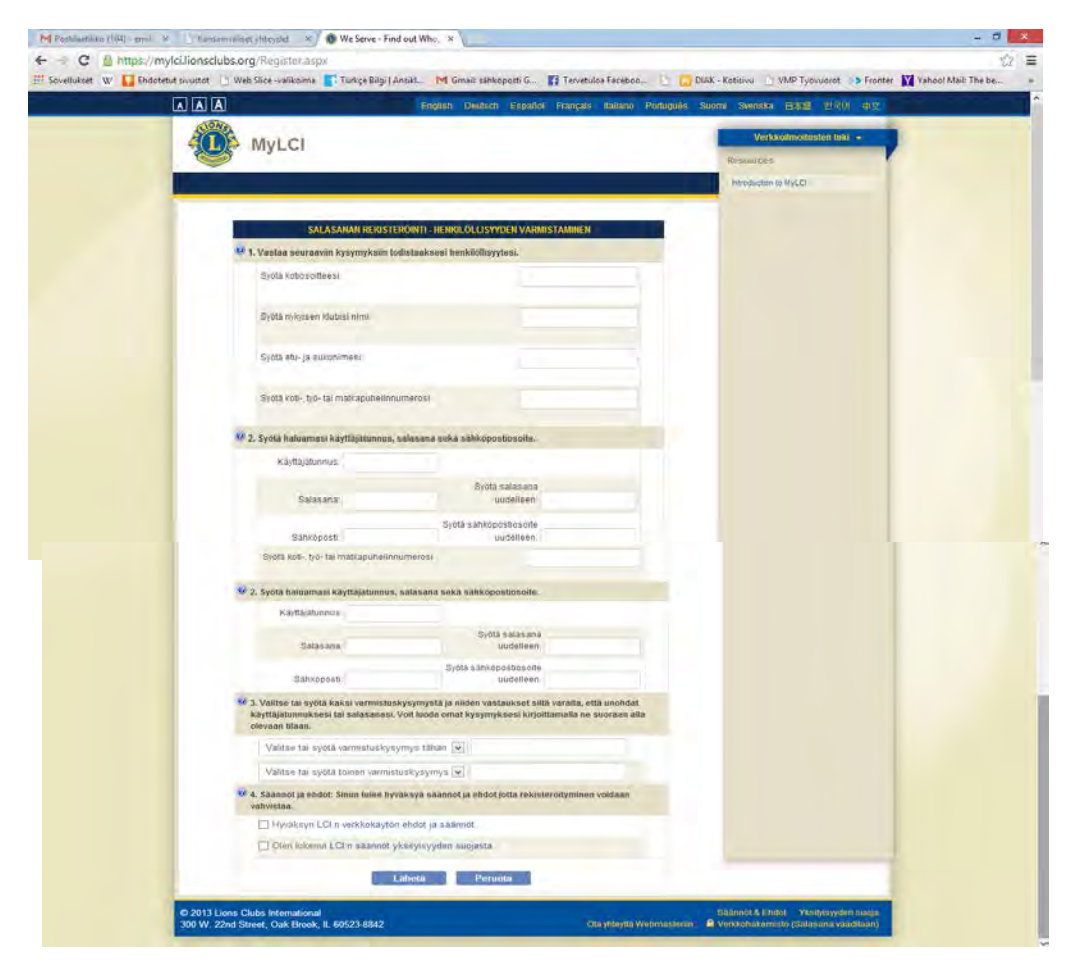

Vaihe 4, uusi avautuva ikkuna, tunnus on valmis

| Are under meter de de la construction de la construction de la constru |                                                                                                    |                                            |
|----------------------------------------------------------------------------------------------------|----------------------------------------------------------------------------------------------------|--------------------------------------------|
| tut sinustat 👘 Web Slice nielikoime 🍸 Tia                                                                                                    | rkçe Bilg (Anvid., M Gmail: sihkopeeti G. 👔 Tervetwoa Faceboo.                                                   | - DIAK - Kotanu 🕐 VMP Tyovupest 🎝 Frenter  |
|                                                                                                    | Ergelik Deutsch Español Piangels Milano                                                                          | Poduguils Busini Swedika (151) (191) (192) |
| MyL CL                                                                                                    |                                                                                                    | Verdenimenteter bit) -                     |
| iny Let                                                                                                    |                                                                                                    | Bannara.                                   |
|                                                                                                    | and the second second second second second second second second second second second second second second second | Parameter a Match                          |
| Kitos Salas                                                                                                    | REASEST HOLTVARIEN COMMENTS<br>Lanasi Or religiterativ vertinostantsa varien. Mapajris OK                        |                                            |
| Jacandes                                                                                                    |                                                                                                    |                                            |

| Suomen Lions-liitto ry                                   | Versio: | 1.0         |
|----------------------------------------------------------|---------|-------------|
| MyLCI raportointi                                        | Pvm:    | 13.4.2015   |
| Käyttäjäohje – Jäsenrekisteri ja aktiviteettiraportointi |         | Sivu 9 / 47 |

## 2.4 Salasana tai käyttäjätunnus unohtunut

| MyLCI                                                                                                    | 1                                                  |
|----------------------------------------------------------------------------------------------------|----------------------------------------------------|
| Tervetuloa LCI-sisäänkirjautumissivulle                                                                                 | •                                                  |
| KIRJAUDU SISÄÄN.                                                                                                    |                                                    |
| Onko sinulla jo salasana? Kirjaudu sisään tästä.                                                                        |                                                    |
| Käyttäjätunnus:<br>Salasana:                                                                                            |                                                    |
| 🔄 Haluan muuttaa salasanan sisäänkirjautumisen jälkeen.                                                                 |                                                    |
| Lähetä Peruuta                                                                                                    | Valitse kohta                                      |
| <u>Unohtuiko käyttäjätunnus tai salasana? Napauta tästä.</u><br><u>Uusi käyttäjä? Napauta tästä rekisteröityäksesi.</u> | Unohtuiko käyttäjätunnus tai salasana? Napauta täs |

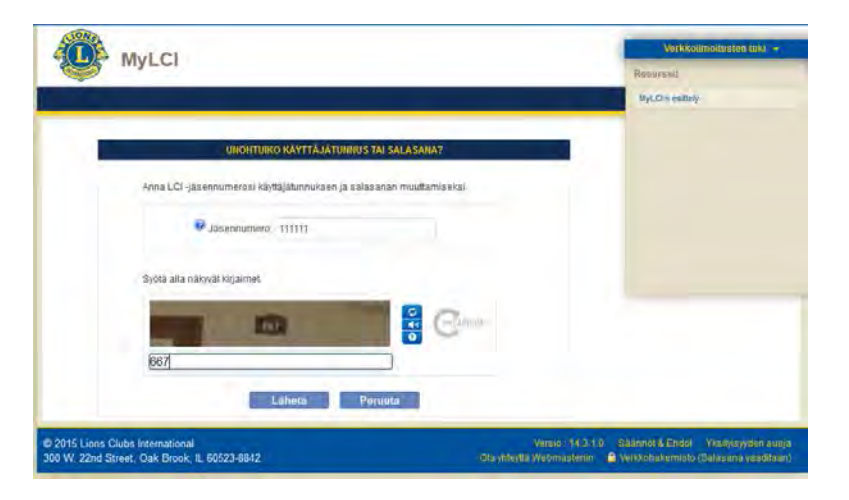

Anna kansainvälinen jäsennumerosi ja kuvassa näkyvät merkit kohtaan

Kirjoita teksti ja toimi ohjeiden mukaan!

| Suomen Lions-liitto ry                                   | Versio: | 1.0          |
|----------------------------------------------------------|---------|--------------|
| MyLCI raportointi                                        | Pvm:    | 13.4.2015    |
| Käyttäjäohje – Jäsenrekisteri ja aktiviteettiraportointi |         | Sivu 10 / 47 |

## **3 TOIMINTOVALIKOT**

#### 3.1 Päävalikko

Kirjautumisen jälkeen aukeaa "kotisivu".

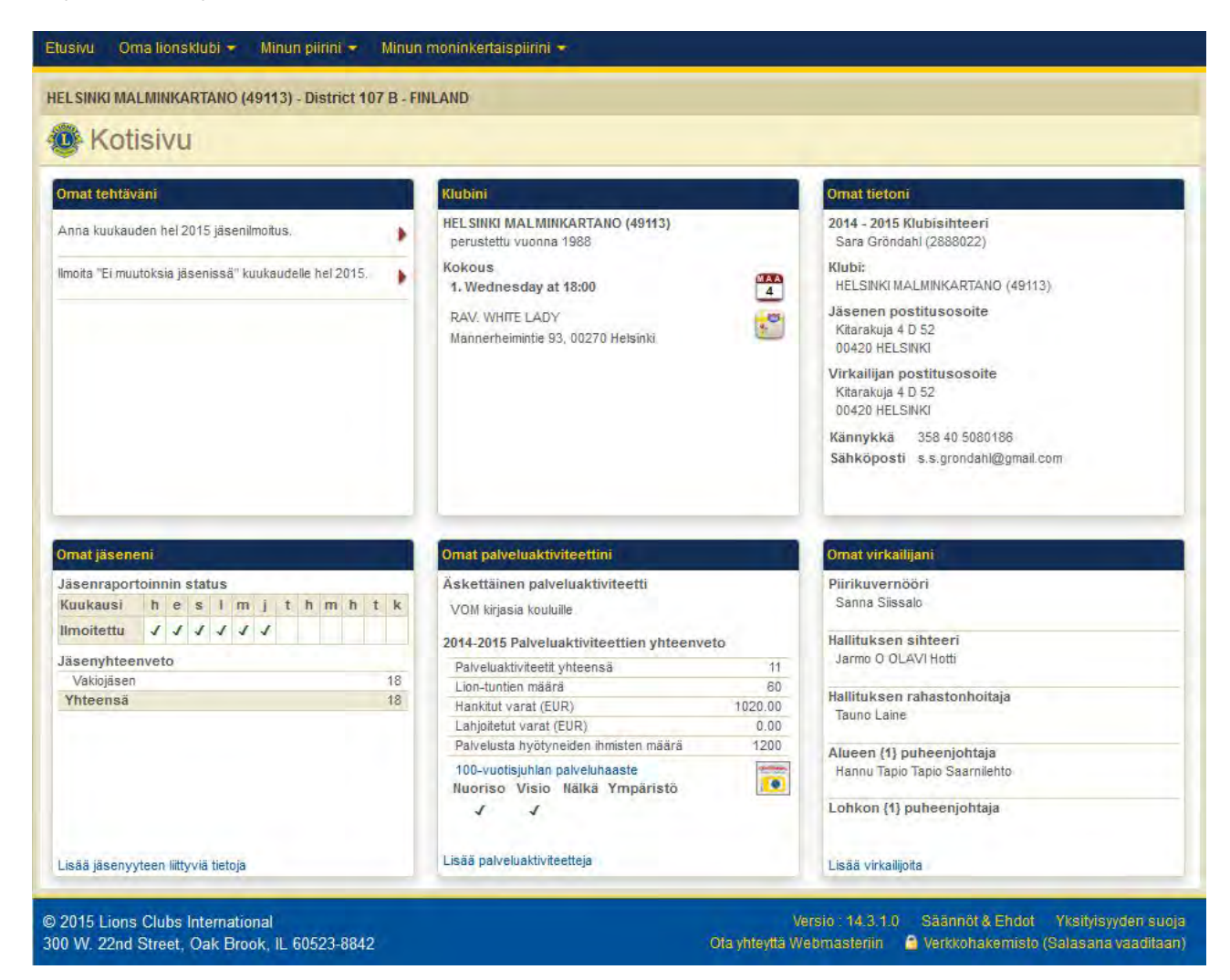

Kotisivulta näkyvät perustiedot klubista.

Yläreunan sinisellä alueella olevasta valikosta pääset klubin, piirin ja moninkertaispiirin tietoihin.

Valikoiden tarkempi kuvaus on seuraavalla sivulla.

| Suomen Lions-liitto ry                                   | Versio: | 1.0          |
|----------------------------------------------------------|---------|--------------|
| MyLCI raportointi                                        | Pvm:    | 13.4.2015    |
| Käyttäjäohje – Jäsenrekisteri ja aktiviteettiraportointi |         | Sivu 11 / 47 |

## 3.2 Klubi, piiri ja moninkertaispiiri valikot

| MyL                                                                  | CI                              |             |                                                                                       |
|----------------------------------------------------------------------|---------------------------------|-------------|---------------------------------------------------------------------------------------|
| Etusivu Oma lionsklubi                                               | i 👻 Minun piirini               | - Minur     | i moninkertaispiirini 🛨                                                               |
| HELSINKI MALMINKART                                                  | FANO (49113) - Dis              | trict 107 B | - FINLAND                                                                             |
| Oma lionsklubi 👻 Minu                                                | Minun piirini 👻                 | Minun mo    | Minun moninkertaispiirinī -                                                           |
| Jäsenet                                                              | Klubit                          | N           | Virkailijat                                                                           |
| Klubin tiedot<br>Virkailijat<br>Tilitotteet/ jäsenmaksut             | Virkailijat<br>Alueet ja lohkot |             |                                                                                       |
| Palveluaktiviteetit<br>Erityisaktiviteetit<br>Aktiviteettitavoitteet |                                 |             | " <b>Kotisivun</b> " yläreunan VALIKOT<br>joista siirrytään sivuston eri alue<br>siin |
| Raportit<br>Jäsenkortit                                              |                                 |             |                                                                                       |

| Suomen Lions-liitto ry                                   | Versio: | 1.0          |
|----------------------------------------------------------|---------|--------------|
| MyLCI raportointi                                        | Pvm:    | 13.4.2015    |
| Käyttäjäohje – Jäsenrekisteri ja aktiviteettiraportointi |         | Sivu 12 / 47 |

## 4 JÄSENOSIO

## 4.1 Klubin jäsenet

Oma Lions-klubi kohdasta löydät nimen mukaisesti omaa klubiasi koskevat tiedot.

Jäsenosion kautta tehdään kuukausittain ilmoitus, jos jäsentiedoissa ei ole tapahtunut muutoksia.

| Etusivu Omatilionsklubit - Minun pii                                                                                                    | rini 👻 Minun moninkertzispiirini 👻                                                 |                    |                                                  |                                                                                                    |                                                   |                                                              |      |            |                       |   |
|----------------------------------------------------------------------------------------------------|------------------------------------------------------------------------------------|--------------------|--------------------------------------------------|----------------------------------------------------------------------------------------------------|---------------------------------------------------|--------------------------------------------------------------|------|------------|-----------------------|---|
| HELSINKI MALMINKARTANO (49113) - Dis                                                                                                    | trict 107 B - FINLAND                                                              |                    |                                                  | Pikatoko<br>Addivinattia<br>Eremitäjäs<br>Essätty kohj<br>Essännölinjä<br>Astmittäsee<br>Asseena siin | unnet<br>actel<br>Jisenet<br>Inacet<br>unt<br>rol |                                                              | 🖲 Va | litse e    | ri klubi <del>v</del> |   |
| 🕹 Lisää jäsen 👻 🔝 Ilmoita ei muutoksia i                                                                                                    | oukaudelle 🕶                                                                       |                    |                                                  | Etsi jäsentä m                                                                                        | Presenta ta namenta PEtsi jäsen                   |                                                              |      |            | senet •               |   |
| Aktiiviset jäsenet - 18 jäsentä löydetty.                                                                                                    |                                                                                    |                    |                                                  | Talkemetta h<br>Tatkennetta                                                                           | and .<br>A Million                                |                                                              |      |            |                       |   |
| Nāýtā 30                                                                                                    | Sivu 1 / 1                                                                         |                    | Listaa                                           | Sukunim                                                                                               | Ē.                                                |                                                              | •    | <b>7</b> 4 | -                     | • |
| Kari Juhani Evāsoja (1941                                                                                                    |                                                                                    |                    | Vakiojäsen                                       | Lisätty                                                                                               | 1.4.2004                                          | 1                                                            |      |            |                       |   |
| 2014-2015 Ensimmäinen varapiirikuvernööri<br>Jäsenen osoite<br>erin tie 10 A 15<br>HELSINKI<br>FINLAND<br>Virkailijan osoite<br>1 tie 10 A 15<br>HELSINKI<br>FINLAND<br>Kännykkä 358-44<br>Sähköposti karie | Päivamäärä jolloin aloittanut lionina 1.4<br>.Sukupuoli Mir<br>Syntymävuosi 19     | 4.2004<br>es<br>62 | Sponsori Puhaka, Eila<br>Puoliso/kumppani Emilia | (12                                                                                                   | )                                                 | Muuta jäsenen tietoja<br>Erota jäsen<br>Perusta perheyksikkö |      |            |                       |   |
| Petteri Evăsoja (4084                                                                                                    |                                                                                    |                    | Vakiojäsen                                       | Lisätty                                                                                               | 1.12.201                                          | 14                                                           |      |            |                       | Ĩ |
| Jäsenen osoite                                                                                                    | Päivämäärä jolloin aloittanut 1.12<br>lionina<br>Sukupuoli Mie<br>Syntymävuosi 198 | 2.2014<br>19       | Sponsori Eväsoja, Kari Ju<br>(194                | uhani                                                                                                 |                                                   | Muuta jäsenen tietoja<br>Erota jäsen<br>Perusta perheyksikkö |      |            |                       |   |

Jäsenosion kautta tehdään myös seuraavat toiminnot:

- muokataan jäsenen tietoja
- lisätään uusi jäsen
- luodaan perheyksikkö
- lisätään siirtojäsen
- erotetaan jäsen

| Suomen Lions-liitto ry                                   | Versio: | 1.0          |
|----------------------------------------------------------|---------|--------------|
| MyLCI raportointi                                        | Pvm:    | 13.4.2015    |
| Käyttäjäohje – Jäsenrekisteri ja aktiviteettiraportointi |         | Sivu 13 / 47 |

## 4.2 Kuukausi-ilmoitus, jos ei muutoksia jäsentiedoissa

| HELSINKI MALMINKARTANO (49113) - District 107 B - FINLAND                                                                                                    |                                                                                                    |
|----------------------------------------------------------------------------------------------------|----------------------------------------------------------------------------------------------------|
| 🚇 Jäsenet                                                                                                    |                                                                                                    |
| Lisää jäsen •       Imota ei muutoksia kuukaudele •         Aktiiviset jäsenet -       joulukuu 2014         Nayta 30 •       •         Turat tusent russ       halmikuu 2015         Turat tusent russ       halmikuu 2015 | Jos klubiin ei ole tullut kuukauden aikana uu-<br>sia jäseniä tai siirtojäseniä, ei ole luotu per-<br>heyksikköä eikä ole erotettu jäseniä, tulee<br>tehdä Ei muutoksia jäsentiedoissa ilmoitus. |
|                                                                                                    | Paina                                                                                                    |
| Elusivu Omat lionsklubit + Minun pilitini + Minun moninkertaispilitini                                                                                                    | 🔝 Ilmoita ei muutoksia kuukaudelle 🕶                                                                                                    |
| <ul> <li>Ei jäseniin liittyviä toimia raportoitavana</li> <li>Vuosi 2015</li> </ul>                                                                                                    | Valitse aukeavasta valikosta oikea kuukausi.                                                                                                    |
| Kuukausi tammikuu                                                                                                    | Valitse aukeavasta ikkunasta                                                                                                    |
| © 2015 Lions Clubs International<br>300 W. 22nd Street, Oak Brook, IL 60523-8842 Ota y                                                                                                    | ja ilmoitus on tehty.                                                                                                    |
| Elustvu Omát lisnaskupat. + Minun plófni - Minum moninitietalspinni -<br>HELSING MALMINKARTANO (49113) - District 107 B - FRILAND                                                                                           | Lopuksi avautuu vielä <b>vahvistusikkuna</b> jossa                                                                                                    |
| Vahvistus                                                                                                    | Hakyval kaikki kauden iimoitukset.                                                                                                    |
| Jäsentietojen muutoksia ei ole ilmoitettu kuukaudelle tammikuu 2015.                                                                                                    |                                                                                                    |
| Membership Reporting Status<br>Month J A S O N D J F M A M J<br>Reported J J J J J J J J J                                                                                                    |                                                                                                    |
|                                                                                                    |                                                                                                    |
| Mitä haluat tehdä seuraavaksi?                                                                                                    |                                                                                                    |
| Serry takadir Jasenin<br>Sirry totakrule                                                                                                    |                                                                                                    |
| © 2015 Lions Clubs International Versio 14 3 2 0 Säännét & Endoer                                                                                                    |                                                                                                    |
|                                                                                                    |                                                                                                    |

| Suomen Lions-liitto ry                                   | Versio: | 1.0          |
|----------------------------------------------------------|---------|--------------|
| MyLCI raportointi                                        | Pvm:    | 13.4.2015    |
| Käyttäjäohje – Jäsenrekisteri ja aktiviteettiraportointi |         | Sivu 14 / 47 |

## 4.3 Jäsentietojen päivitys

| STAN MACHINENAL    | AND SMOLE - DAVIS OF & - FINLAND                                                                               |                                                                                                    | Summer Burnersmanners                                                                                                    |  |  |  |
|--------------------|----------------------------------------------------------------------------------------------------|----------------------------------------------------------------------------------------------------|----------------------------------------------------------------------------------------------------|--|--|--|
| Munta ibea         | enen Betola                                                                                                    |                                                                                                    | Aktivitet jäsest. 11 jäsetä kojdetty                                                                                                    |  |  |  |
| e mousa jasa       | ettert netola                                                                                                  |                                                                                                    | NAVER IN THE DATE OF THE DATE                                                                                                    |  |  |  |
| waren Siedot       |                                                                                                    |                                                                                                    | 🖬 Kari Johani Eviseja (1941 Vakisjasen Lisalty 1.4.2004                                                                                                    |  |  |  |
|                    | 194                                                                                                    |                                                                                                    | 2014-2015 Distinctions constitutions2000 Parvinduos julium abatiana basiana 1.4.2004 Represent Putteres, Ella 112 1<br>Jatemen analter Reducement Putteres, Ella 112 1<br>Reducement analter Parvinduos Parvinduos |  |  |  |
|                    |                                                                                                    |                                                                                                    | entition TLA IN Symposium 1962<br>HELDrok<br>FILANO                                                                                                    |  |  |  |
| 2.00               | Keri Juneri                                                                                                    | utsentiepjen murospyntt                                                                                                    | Volumps mode Persets perception                                                                                                    |  |  |  |
| Sec. 11            |                                                                                                    |                                                                                                    |                                                                                                    |  |  |  |
| TANK.              | в                                                                                                    |                                                                                                    |                                                                                                    |  |  |  |
|                    |                                                                                                    |                                                                                                    | Malife a second a film on a life and a lock dalla                                                                                                    |  |  |  |
| -                  | Net E                                                                                                    |                                                                                                    | valitse muutettavan jasenen kondalla                                                                                                    |  |  |  |
|                    |                                                                                                    |                                                                                                    | Muuta läsenen tietola                                                                                                    |  |  |  |
|                    | 1.000                                                                                                    |                                                                                                    |                                                                                                    |  |  |  |
| trait ballet       | N SHALL                                                                                                    |                                                                                                    |                                                                                                    |  |  |  |
| 21,0004            | 1.4.2004                                                                                                    |                                                                                                    | ja muuta tiedot avautuvassa ikkunassa.                                                                                                    |  |  |  |
|                    | Valogiaser                                                                                                    |                                                                                                    | ,                                                                                                    |  |  |  |
| Serv.              | Pyda soor                                                                                                    | solith musetosta                                                                                                    |                                                                                                    |  |  |  |
| Sec.               |                                                                                                    |                                                                                                    | Jos muutat jäsenen nimitietoja, valitse                                                                                                    |  |  |  |
| -                  |                                                                                                    |                                                                                                    | In the short of the second second second second                                                                                                    |  |  |  |
| American           | Entité                                                                                                    |                                                                                                    | Jäsentietojen muutospyyntö                                                                                                    |  |  |  |
|                    |                                                                                                    |                                                                                                    |                                                                                                    |  |  |  |
| and training       |                                                                                                    |                                                                                                    | ia tee muutokset avautuvassa ikkunas-                                                                                                    |  |  |  |
| 161                | FNLAND E                                                                                                    |                                                                                                    |                                                                                                    |  |  |  |
| Decimped 1         | r ⇒e.t⊄                                                                                                    |                                                                                                    | sa (ks. seuraava sivu)                                                                                                    |  |  |  |
| Dicitized 2        |                                                                                                    |                                                                                                    |                                                                                                    |  |  |  |
| Owners a           | - · · · · · · · · · · · · · · · · · · ·                                                                        |                                                                                                    | loo muutot kummin tiotoio, volitoo                                                                                                    |  |  |  |
| Distances          |                                                                                                    | warmen matter we show                                                                                                    | JUS muulal kummin lieloja, vailise                                                                                                    |  |  |  |
|                    |                                                                                                    |                                                                                                    | Pyydä sponsorin muutosta                                                                                                    |  |  |  |
|                    | Tara anteses                                                                                                   |                                                                                                    | ia tao muutaanuuntä (huomisi alla alava                                                                                                    |  |  |  |
|                    | 1027/104 Test 14.04 tests tests in a                                                                           | I think and the second second                                                                                                    | ja tee muutospyynto (nuomioi alla oleva                                                                                                    |  |  |  |
|                    | M.                                                                                                    |                                                                                                    | tieto).                                                                                                    |  |  |  |
| haliyer sectobely! |                                                                                                    |                                                                                                    | Sponsorin muutospyyntö                                                                                                    |  |  |  |
| 1128               | SNLMO -                                                                                                    |                                                                                                    |                                                                                                    |  |  |  |
| Dectru I           | Se 10                                                                                                    |                                                                                                    | LCI:n herkilökunta voi muuttaa jäsenen sponsorin 90 päivän kuluessa jäseneksi liittymisestä.                                                                                                    |  |  |  |
| Charles 7          |                                                                                                    |                                                                                                    | Jäsen pyytää sponsorin muutosta                                                                                                    |  |  |  |
| Califier 1         |                                                                                                    |                                                                                                    |                                                                                                    |  |  |  |
|                    |                                                                                                    |                                                                                                    |                                                                                                    |  |  |  |
| CALIFORNIA C       |                                                                                                    | ALL COULD HE EVAN                                                                                                    | Kun kaikki tiedot muutettu, paina                                                                                                    |  |  |  |
|                    |                                                                                                    |                                                                                                    |                                                                                                    |  |  |  |
| Terrah adart       |                                                                                                    |                                                                                                    | Tallenna                                                                                                    |  |  |  |
|                    | meter farment far                                                                                              |                                                                                                    |                                                                                                    |  |  |  |
| Chinese            |                                                                                                    |                                                                                                    |                                                                                                    |  |  |  |
| (citizes           |                                                                                                    |                                                                                                    |                                                                                                    |  |  |  |
| (anima)            | 562 44 336                                                                                                    |                                                                                                    |                                                                                                    |  |  |  |
| 144                |                                                                                                    |                                                                                                    |                                                                                                    |  |  |  |
| Sector             | Conel and                                                                                                    |                                                                                                    |                                                                                                    |  |  |  |
|                    | - Same                                                                                                    |                                                                                                    |                                                                                                    |  |  |  |
|                    | Second Second                                                                                                  |                                                                                                    |                                                                                                    |  |  |  |
| all second and and | Second and a second second second second second second second second second second second second second second | And the second second se | ment & Thus                                                                                                    |  |  |  |

| Suomen Lions-liitto ry                                   | Versio: | 1.0          |
|----------------------------------------------------------|---------|--------------|
| MyLCI raportointi                                        | Pvm:    | 13.4.2015    |
| Käyttäjäohje – Jäsenrekisteri ja aktiviteettiraportointi |         | Sivu 15 / 47 |

## 4.3.1 Jäsenen nimitietojen muutos

| HELSINKI MALMINKARTAN              | IO (49113) - District 107 | B - FINLAND | HEL SINKI M |
|------------------------------------|---------------------------|-------------|-------------|
| Henkilötiet                        | ojen muutosp              | yyntö       | 🐠 He        |
|                                    |                           |             | Jäsennum    |
| Jäsennumero 194                    |                           |             |             |
|                                    | Nykyinen nimi             | Uusi nimi   |             |
| Arvo                               |                           |             |             |
| Etunimi                            | Kari Juhani               |             |             |
| Toinen nimi                        |                           |             |             |
| Sukunimi                           | Evāsoja                   |             | Byy nime    |
| Sulfiks                            |                           |             |             |
| Svy nimenmuotokseen                |                           |             |             |
|                                    |                           |             |             |
|                                    |                           |             | 5           |
|                                    |                           |             | Syy sy      |
|                                    |                           |             |             |
|                                    |                           |             | <u></u>     |
| Syntymävuosi                       | 1962                      |             |             |
| Syy syntymävuoden<br>muuttamiseksi |                           |             |             |
|                                    |                           |             | () and      |
|                                    |                           |             |             |
|                                    |                           |             |             |
|                                    |                           |             | Etusivu     |
|                                    |                           |             | HELSINK     |
|                                    |                           |             |             |

Nimitiedot muutetaan oikeiksi ja annetaan syy, miksi tietoja muutetaan.

Lopuksi paina Lähetä

| Henkilötieta                                    | ojen muutosp            | yyntö                       |
|-------------------------------------------------|-------------------------|-----------------------------|
|                                                 |                         |                             |
| isennumero 19                                   |                         |                             |
|                                                 | Nykyinen nimi           | Uusi nimi                   |
| Aryp                                            |                         | Mr                          |
| Etunitra                                        | Kari Juhani             |                             |
| Toinen nimi                                     |                         |                             |
| Titlemen                                        | Evilenia                |                             |
| Sukuniti                                        | Evasoja                 |                             |
| Suffice                                         |                         |                             |
| Byy nimenmulutokseen                            |                         |                             |
|                                                 |                         |                             |
|                                                 |                         |                             |
|                                                 |                         |                             |
|                                                 |                         |                             |
| Syntymävuosi                                    | 1962                    |                             |
| Svy syntymävuoden                               |                         |                             |
| muuttamseksi                                    |                         |                             |
|                                                 |                         |                             |
|                                                 |                         |                             |
|                                                 |                         |                             |
|                                                 |                         |                             |
| 5yy nimenmultokseer                             | n on annettava          |                             |
| ~                                               | -                       |                             |
|                                                 | Laheta Penu             | itik -                      |
|                                                 |                         |                             |
|                                                 |                         |                             |
| Etusivu Omat lionsklu                           | bit - Minun piirini -   | Minun moninkertaispiirini + |
| HELSINKI MALMINKAR                              | RTANO (49113) - Distric | t 107 B - FINLAND           |
| Wahvistu:                                       | s                       |                             |
|                                                 |                         |                             |
| Jäsenen henkilö                                 | itietojen muutos        | pyyntö on lähetetty.        |
|                                                 |                         |                             |
|                                                 |                         |                             |
|                                                 |                         |                             |
|                                                 | euraavaksi?             |                             |
| Mitä haluat tehdä se                            |                         |                             |
| Mitä haluat tehdä se<br>Siiny takaisin Jäseniin |                         |                             |

| Suomen Lions-liitto ry                                   | Versio: | 1.0          |
|----------------------------------------------------------|---------|--------------|
| MyLCI raportointi                                        | Pvm:    | 13.4.2015    |
| Käyttäjäohje – Jäsenrekisteri ja aktiviteettiraportointi |         | Sivu 16 / 47 |

## 4.3.2 Jäsenen erottaminen

| viset jäsenet - 18 jäsentä löydetty.                                                                                                    | kuukaudelle 🕶                                                                         |                               |                                                                                            |             |
|----------------------------------------------------------------------------------------------------|---------------------------------------------------------------------------------------|-------------------------------|--------------------------------------------------------------------------------------------|-------------|
|                                                                                                    |                                                                                       |                               | jasenen kohdalta                                                                           |             |
| a 30 💌                                                                                                    | Sivu 10/1                                                                             | Listea Sukunim                | Erota jäsen                                                                                |             |
| -2015 Ensimmäinen varapiirikuvernööri                                                                                                    | Paivamaara jolloin aloittanut lionina 1.4.200                                         | 4 Sponsori Puhakka Eila (12 ) | 04                                                                                         |             |
| erin tie 10 A 15                                                                                                    | Sukupuoli Mies                                                                        | Puoliso/kumppani Emilia       | Muuta jäsenen tietoja                                                                      |             |
| HELSINKI<br>AND                                                                                                    | synthia soon in the                                                                   |                               | Erota jäsen                                                                                |             |
| allijan osoite<br>1 tie 10 A 15                                                                                                    |                                                                                       |                               | Perusta perheyksikkö                                                                       |             |
| usivu Omat lionsklub<br>LISINKI MALMINKARTAN<br>Erotettu jä<br>Erotettava jäsen                                                                                                    | t • Minun piinni • Min<br>10 (49113) - District 107 B - I<br>SEN<br>Kari Juhani E (19 | n moninkertaispiirini 🔸       | Täytä avautuvaan ikkunaar<br>Eroamisen syy (vali                                           | n:<br>ikost |
| Jäsenen osoite                                                                                                    | tie 10<br>00880 HELSINKI<br>FINLAND                                                   |                               | <ul> <li>kea syy)</li> <li>Eroamispäivä</li> </ul>                                         |             |
| Aloituspäivämäärä                                                                                                    | 1.4.2004                                                                              | K                             |                                                                                            | _           |
| Erottamisen syy                                                                                                    | Eroaminen hyvässä ase                                                                 | massa                         | Eroaminen hyvässä asemassa<br>Maksamatta jättäminen                                        |             |
| Erottamisen<br>voimaantulopäivä                                                                                                    | 17.2.2015                                                                             |                               | Poissaolo kokouksista<br>Poissaolo ja maksamatta jättäminen<br>Siirtyminen toiseen klubiin |             |
|                                                                                                    | Poista Peruuta                                                                        |                               | Muutto<br>Kuolema                                                                          |             |
|                                                                                                    |                                                                                       |                               | Muu syy                                                                                    |             |
|                                                                                                    |                                                                                       |                               | Erotettu. Henkilö saavuttanut sallitun maksimi-län klubityyp                               | ville.      |
|                                                                                                    |                                                                                       |                               |                                                                                            |             |
|                                                                                                    | Here and Institute to an in-                                                          |                               |                                                                                            |             |
| vu , Omia) liansklabil – Minun pr                                                                                                    | an • Minun monakimuspiana •                                                           |                               | Valitse lopuksi                                                                            |             |
| va Omial Fernaldadil – Mirran per<br>1997 Mal Mirik (Artano (49113) - Dis<br>Vahvistus                                                                                                    | nict 107 B - FIRLAND                                                                  |                               | Valitse lopuksi<br>Poista                                                                  |             |
| ka Omai lamekkabi • Maaka pa<br>Inka Mali Minikan Tanto (49113) - Des<br>Vahvistus<br>en Kari Juhani Evi (194                                                                                                    | nu - Johns Hooreen Heldesenne -<br>nict 107 B FRILAND<br>) on polstettu.              |                               | Valitse lopuksi<br>Poista<br>jonka jälkeen saat vah<br>tusikkunan                          | vis-        |
| Ornal Instaktabil         Monor parameterization (48113) - Dissiparation (48113) - Dissiparati | nu - Johns Hooverendelsenne -<br>nict 107 B FNILAND<br>) on poistettu.                |                               | Valitse lopuksi<br>Poista<br>jonka jälkeen saat vah<br>tusikkunan                          | vis-        |
| Certai Israekkabi      Monor per<br>Inter Mari Muncaertano (4915) - Dee<br>Vahvistus<br>en Kari Juhani Evi (194<br>abership Reporting Status<br>th J A S O H D J F M A<br>orded J J J J J J J J J                                                                                                    | nu - Dollans nooraekendeligione -<br>nict 107 B FNILAND<br>) on polstettu.            |                               | Valitse lopuksi<br>Poista<br>jonka jälkeen saat vah<br>tusikkunan                          | vis-        |
| Omai Isan Matali      Manar pai<br>INIO MALMINIKANTANO (49113) - Dise<br>Vahivistus     en Kari Juhani Evi (194     ankari Juhani Evi (194     ankarship Reporting Status     th J A S O N D J F N A     orted J J J J J J J J A                                                                                                    | nie tof B. FRILAND<br>) on polstettu.<br>. M. J                                       |                               | Valitse lopuksi<br>Poista<br>jonka jälkeen saat vah<br>tusikkunan                          | vis-        |

Mita halua tehda seuraavaksi? Sary Islanti Jannin Katsotutota racott

| Suomen Lions-liitto ry                                   | Versio: | 1.0          |
|----------------------------------------------------------|---------|--------------|
| MyLCI raportointi                                        | Pvm:    | 13.4.2015    |
| Käyttäjäohje – Jäsenrekisteri ja aktiviteettiraportointi |         | Sivu 17 / 47 |

## 4.3.3 Perheyksikkö

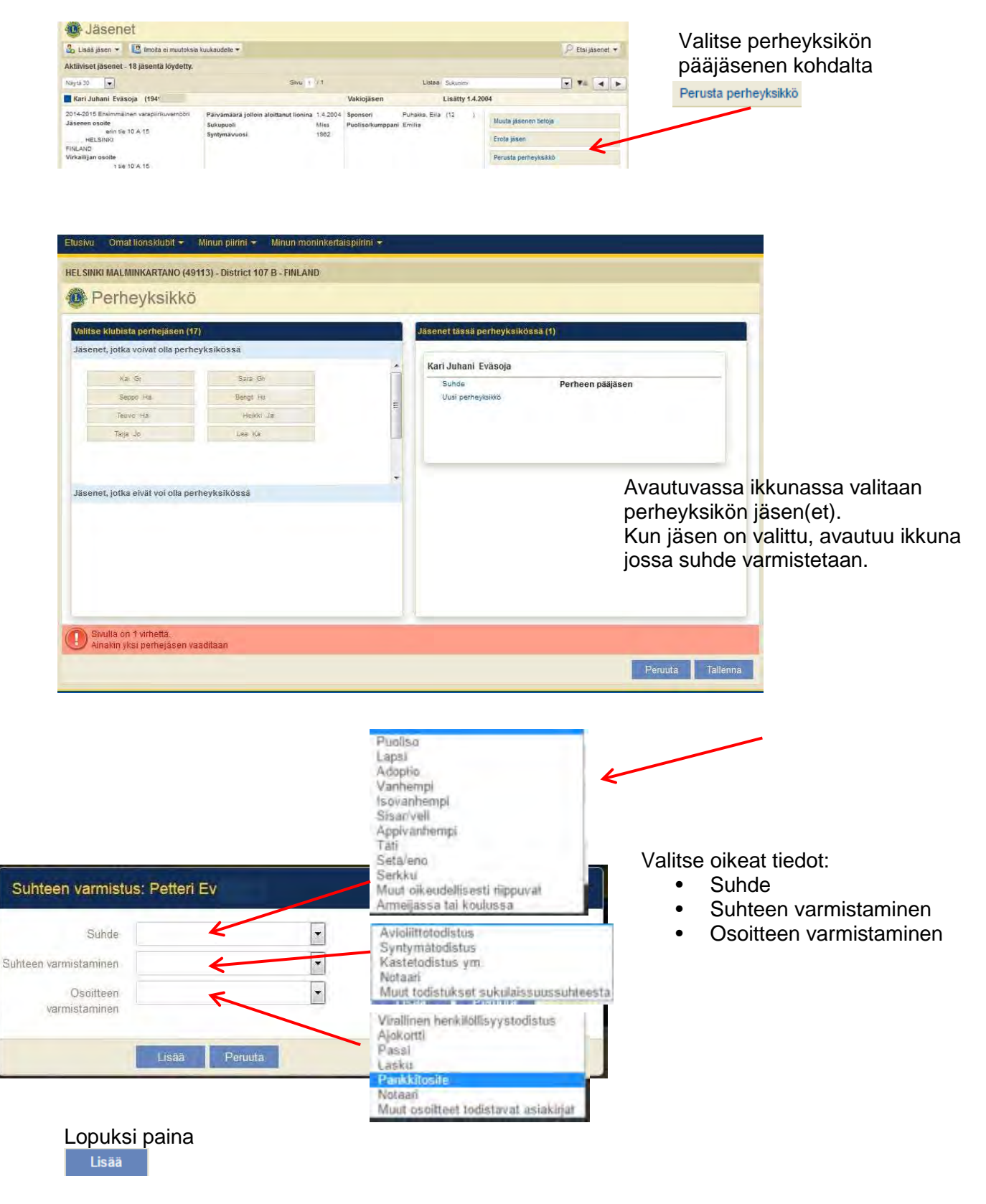

| Suomen Lions-liitto ry                                   | Versio: | 1.0          |
|----------------------------------------------------------|---------|--------------|
| MyLCI raportointi                                        | Pvm:    | 13.4.2015    |
| Käyttäjäohje – Jäsenrekisteri ja aktiviteettiraportointi |         | Sivu 18 / 47 |

## 4.3.4 Uusi jäsen

| isää jäsen 👻 🔝 Ilmoita ei muutok | sla kuukaudelle 🔻                    |             |                                      | P   | Etsi jä | senet | * |
|----------------------------------|--------------------------------------|-------------|--------------------------------------|-----|---------|-------|---|
| 🔓 Lisää jäsen 👻                  | 🔝 limoita el muutoksia kuukaudelle 🕶 | dunim.      |                                      |     |         | -     |   |
| Uusi jäsen                       |                                      | sätty 1.4.2 |                                      |     |         |       |   |
| Palaava jäsen                    |                                      | 12 )        | Muuta jäsenen tietoja<br>Erota jäsen |     |         |       |   |
|                                  |                                      |             |                                      |     |         |       |   |
| Dimojasen                        |                                      |             | Perusta perheyksi                    | dkô |         |       |   |

Valitse kohta Statista jäsen -

Valitse avautuvasta valikosta kohta UUSI JÄSEN jolloin avautuu sivu johon tiedot lisätään.

| ELSINKI MALMINKARTA | IND (49113) - District 107 B - FINLAND |                                   | Valitse eri kiuol 🕈                                                   |
|---------------------|----------------------------------------|-----------------------------------|-----------------------------------------------------------------------|
| 🖗 Lisää jäse        | n                                      |                                   |                                                                       |
| asenen tiedot       |                                        |                                   |                                                                       |
| Ano                 |                                        |                                   |                                                                       |
| Eturimi             |                                        |                                   |                                                                       |
| Tolnen nimi         |                                        |                                   |                                                                       |
| Sukuritmi           |                                        |                                   |                                                                       |
| Sumis)              |                                        |                                   |                                                                       |
| Sukupuoli           |                                        | Vakiojäsen                        |                                                                       |
| Sydynduucei         | Mies                                   | Tukijäsen                         |                                                                       |
| äsenen tiedot       | Namen                                  | Etuoikeutettu jäsen               |                                                                       |
| Limymispawa         |                                        | Opiskelijajäsen<br>Leo Liop-Jäsen |                                                                       |
| Jaseniuokka         |                                        | End Cloth Install                 |                                                                       |
| Sponsort            | Elvanta Valitse sponsori               |                                   |                                                                       |
| Kutsumanimi         |                                        | Maa FINL4                         | ND                                                                    |
| Ammatti             |                                        | Osoiterivi 1                      |                                                                       |
| Publiso/kumppani    |                                        | Osoiterivi 2                      |                                                                       |
| asenen yhteystiedot |                                        | Osoiterivi 3                      | Kanada                                                                |
| Maa                 | -                                      | Postinumero<br>Busko 9            | Kaupunki<br>satiloneklubit + Minun pirini + Minun moninkutaispirihi + |
|                     | Näytä esikatselu                       | HELSING MA                        | LMIRKARTANO (49113) - District 107 B - FINLAND                        |
|                     |                                        | Jäsen ko                          | testaaja (4119364) on lisätty.                                        |
| nteystiedot         |                                        |                                   |                                                                       |
| -                   | Mestumus Suurtanumero Puhein           | Lanjernua<br>Membershi            | Reporting Status                                                      |
| ( vopure)           |                                        | Reported 4                        |                                                                       |
| Koupubeite          |                                        |                                   |                                                                       |
| Kanttykkä           |                                        |                                   |                                                                       |
| +3851               |                                        |                                   |                                                                       |
| Sankoposti          |                                        | Mitz halva                        | tehda souraavaksi?                                                    |
|                     | International International            | Lised toinen                      | aubi (3540)                                                           |

MyLCI jäsenrekisteri ja aktiviteettiraportointi

| Suomen Lions-liitto ry                                   | Versio: | 1.0          |
|----------------------------------------------------------|---------|--------------|
| MyLCI raportointi                                        | Pvm:    | 13.4.2015    |
| Käyttäjäohje – Jäsenrekisteri ja aktiviteettiraportointi |         | Sivu 19 / 47 |

Jäsenen perustiedot

- Arvo, ei käytössä Suomessa (Mr, Mrs, jne.)
- Etunimi
- Toinen nimi, ei välttämätön
- Sukunimi
- Suffiksi, ei käytössä Suomessa (Jr, Sr, von jne)
- Sukupuoli, valintalistalta Mies/Nainen
- Syntymävuosi
- Liittymispäivä
- Jäsenluokka (valikosta)
  - Mikäli jäsenluokaksi valitaan Opiskelijajäsen, aukeaa uusi ikkuna, johon tallennetaan tiedot, minkä perusteella jäsen on opiskelijajäsen
  - Opiskelijajäsenen tulee olla iältään 18 30 v
  - Opiskelijajäsen ei maksa liittymismaksua ja maksaa 50 % kansainvälisestä jäsenmaksusta
- Sponsori = kummi (aukeaa uusi ikkuna)
- Kutsumanimi, ei välttämätön
- Ammatti (valikosta)
- Puoliso/kumppani
- Maa ((valitaan valikosta jolloin aukeaa uusia kenttiä johon osoitetiedot (osoite, postinumero ja kaupunki) lisätään))
  - Maa kohtaan voit kirjoittaa myös alkukirjaimet FIN
- Yhteystiedot matkapuhelin, sähköposti (lisäksi tarvittaessa, työpuhelin, kotipuhelin, faksi)

Lopuksi paina Tallenna, jonka jälkeen saat vahvistuksen

| Suomen Lions-liitto ry                                   | Versio: | 1.0          |
|----------------------------------------------------------|---------|--------------|
| MyLCI raportointi                                        | Pvm:    | 13.4.2015    |
| Käyttäjäohje – Jäsenrekisteri ja aktiviteettiraportointi |         | Sivu 20 / 47 |

## 4.3.5 Eronneen jäsenen vastaanotto uudelleen jäseneksi

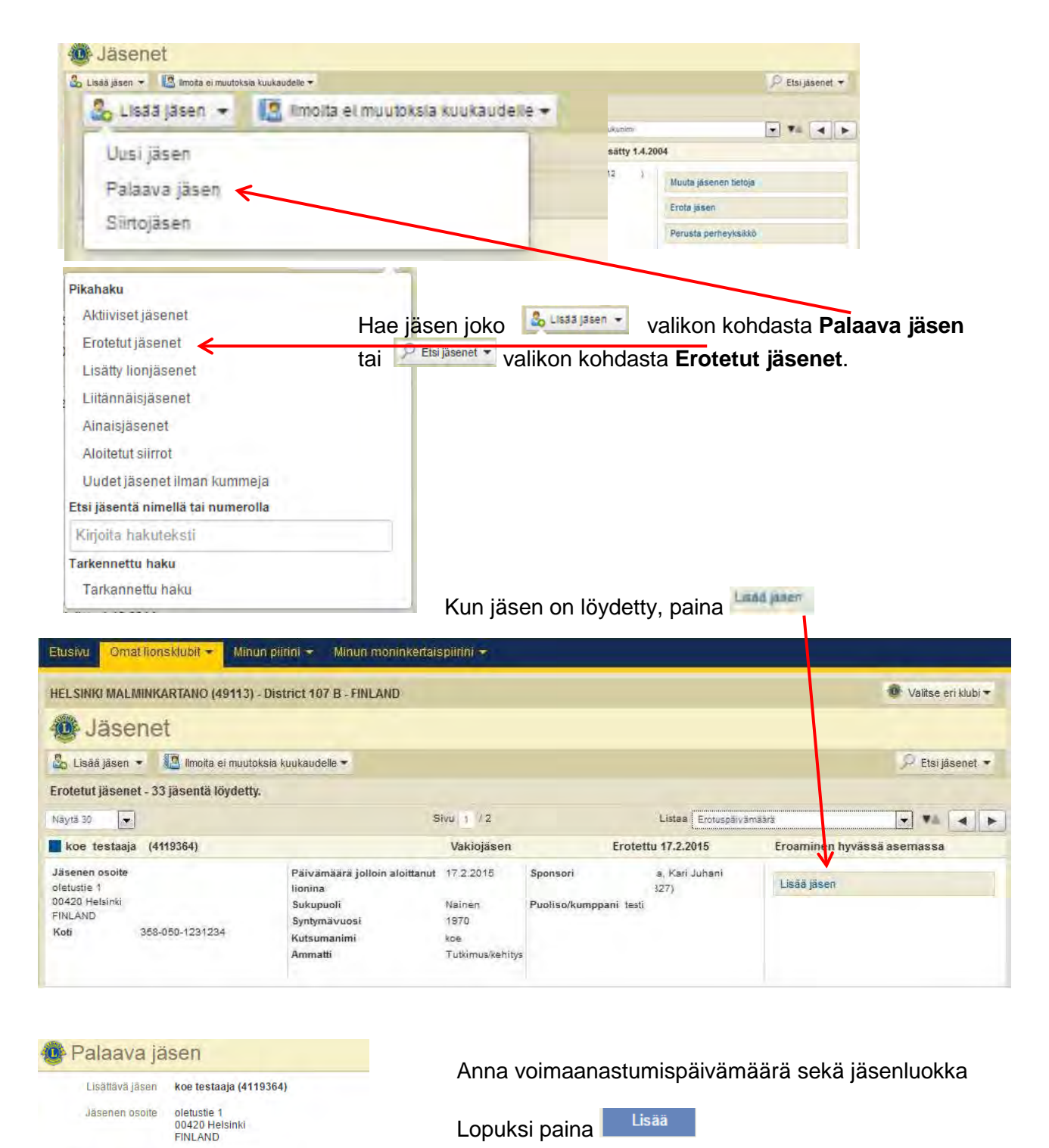

| Lopuksi paina | LISaa |
|---------------|-------|
|---------------|-------|

Tämän jälkeen tulee vahvistus.

Lisää

Voimaanastumispäivä

Jäsenluokka

•

| Suomen Lions-liitto ry                                   | Versio: | 1.0          |
|----------------------------------------------------------|---------|--------------|
| MyLCI raportointi                                        | Pvm:    | 13.4.2015    |
| Käyttäjäohje – Jäsenrekisteri ja aktiviteettiraportointi |         | Sivu 21 / 47 |

## 4.3.6 Siirtojäsen

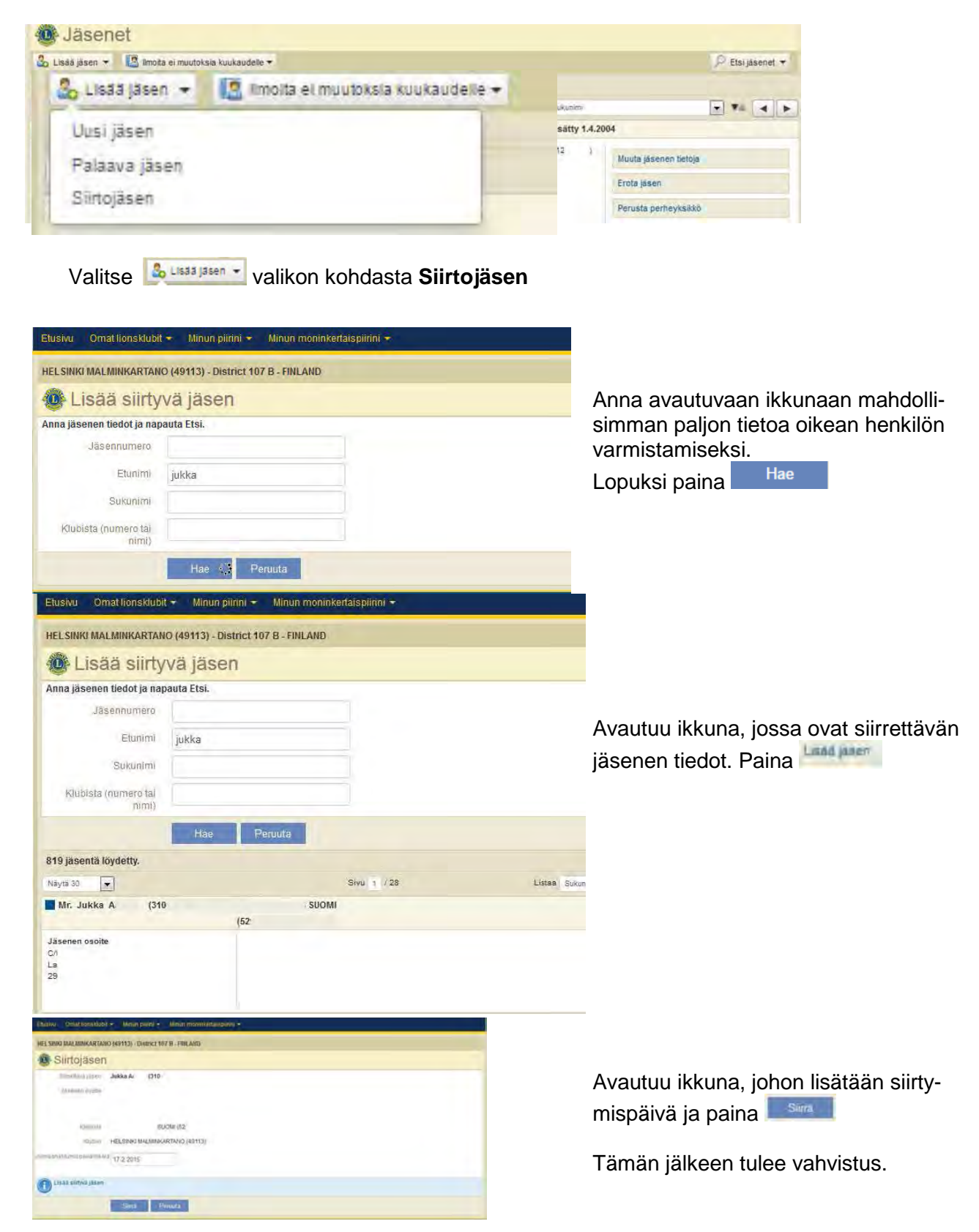

| Suomen Lions-liitto ry                                   | Versio: | 1.0          |
|----------------------------------------------------------|---------|--------------|
| MyLCI raportointi                                        | Pvm:    | 13.4.2015    |
| Käyttäjäohje – Jäsenrekisteri ja aktiviteettiraportointi |         | Sivu 22 / 47 |

## 4.3.7 Raportit

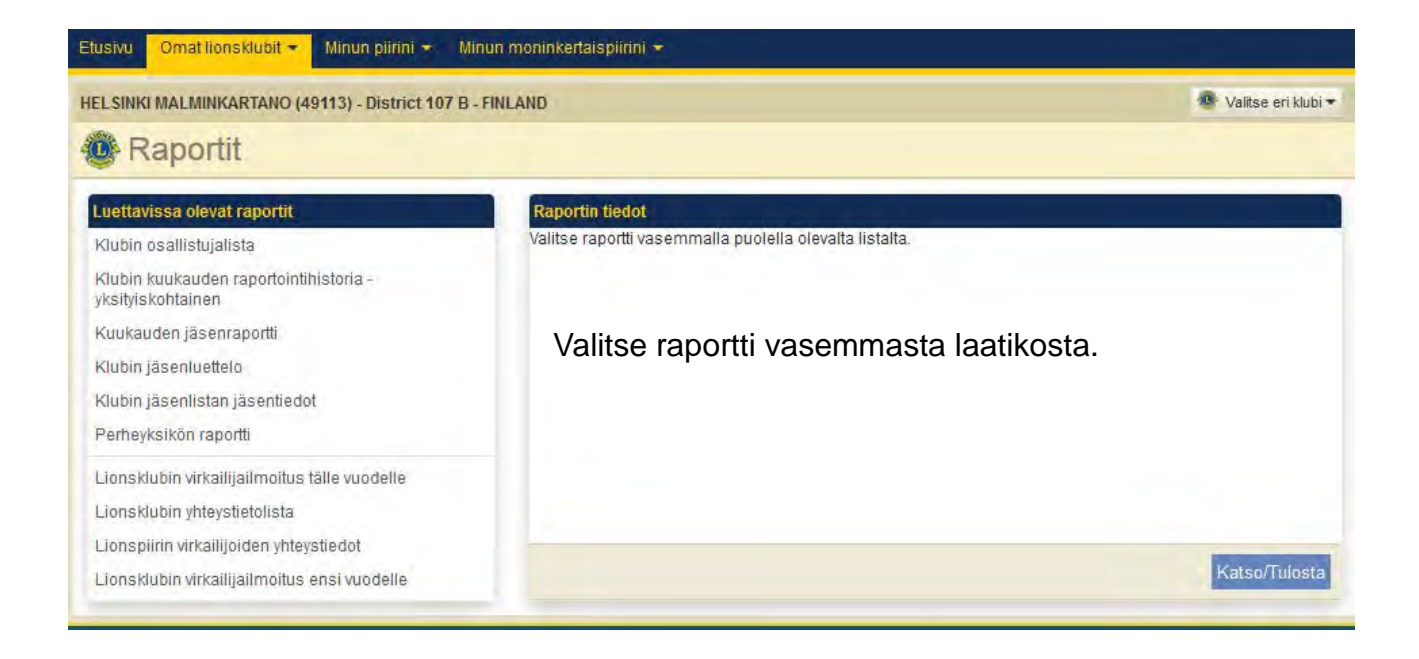

## Klubin osallistujalista

#### HELSINKI MALMINKARTANO (049113) - LIONS CLUB

Chartered: December 20, 1988 <u>Regular Meetings: 1st Wednesday</u> Meeting called to order at: 6:00PM RAV. WHITE LADY Mannerheimintie 93, 00270 Helsinki

#### **Club Attendance Sheet**

|                                                                                                    |  |  |  | - |  |
|----------------------------------------------------------------------------------------------------|--|--|--|---|--|
| Evősoja, Kari Juhani (194)<br>First Vice District Governor 07/01/2014 - 06/30/2015<br>Regular Member |  |  |  |   |  |
| Ev. , Petteri (408<br>Regular Member                                                                 |  |  |  |   |  |
| Gr , Kai E. (256<br>District GMT Coordinator 07/01/2011 - 01/24/2012<br>Regular Member               |  |  |  |   |  |
| Gr , Sara (288<br>Regular Member                                                                     |  |  |  |   |  |

| Suomen Lions-liitto ry                                   | Versio: | 1.0          |
|----------------------------------------------------------|---------|--------------|
| MyLCI raportointi                                        | Pvm:    | 13.4.2015    |
| Käyttäjäohje – Jäsenrekisteri ja aktiviteettiraportointi |         | Sivu 23 / 47 |

## Klubin kuukausittainen jäsenilmoitushistoria

|                            |                                                                                              |                                                                                                    |                                                                                                    | LIGHANOTAL                                                                                                    |                                                                                                    |                                                                                                    |                                                                                                    |                                                                                                    |
|----------------------------|----------------------------------------------------------------------------------------------|----------------------------------------------------------------------------------------------------|----------------------------------------------------------------------------------------------------|----------------------------------------------------------------------------------------------------|----------------------------------------------------------------------------------------------------|----------------------------------------------------------------------------------------------------|----------------------------------------------------------------------------------------------------|----------------------------------------------------------------------------------------------------|
|                            |                                                                                              | Kuukausit                                                                                                    | tainen jäser                                                                                                    | nimoltushistoria                                                                                                    | Ţ                                                                                                    | ulosluspvm Helmik                                                                                                    | uu 26, 2015                                                                                                    |                                                                                                    |
|                            | KLUBI                                                                                        | HELSINKI MAL                                                                                                    | MINKARTAN                                                                                                    | D (049113)                                                                                                    | TRA                                                                                                    | ACTIVE                                                                                                    |                                                                                                    |                                                                                                    |
|                            | QISAVALTICIMAA                                                                               | FINLAND                                                                                                    |                                                                                                    |                                                                                                    | KIELI                                                                                                    | FINNISH                                                                                                    |                                                                                                    |                                                                                                    |
| Kuukaudeo<br>jäseniknoitus | Alkuperainen<br>tallennuspym                                                                 |                                                                                                    | Uudet<br>jäsenet                                                                                                    | Silirrot<br>Janemisna                                                                                                    | Uudelleen<br>liittyneet<br>jäsenet                                                                                                    | Erotetut<br>jäsenet                                                                                                    | Jasenta<br>yhteensi                                                                                                    |                                                                                                    |
| 02/2015                    | 2/25/2015                                                                                    |                                                                                                    | 0                                                                                                    | 0                                                                                                    | Q                                                                                                    | Q                                                                                                    |                                                                                                    |                                                                                                    |
| 02/2015                    | 2/8/2015                                                                                     |                                                                                                    |                                                                                                    | 0                                                                                                    | 1                                                                                                    | 7                                                                                                    |                                                                                                    |                                                                                                    |
|                            |                                                                                              | Yhteensa                                                                                                    |                                                                                                    | 0                                                                                                    | 1                                                                                                    | 2                                                                                                    | 15                                                                                                    |                                                                                                    |
| 01/2015                    | El raportia sast                                                                             | svilla                                                                                                    |                                                                                                    |                                                                                                    |                                                                                                    |                                                                                                    |                                                                                                    |                                                                                                    |
|                            |                                                                                              | Yhteensa                                                                                                    |                                                                                                    |                                                                                                    |                                                                                                    |                                                                                                    | 16                                                                                                    |                                                                                                    |
| 12/2014                    | 12/3/2014                                                                                    |                                                                                                    | 1                                                                                                    | 0                                                                                                    | Q                                                                                                    | 0                                                                                                    |                                                                                                    |                                                                                                    |
|                            |                                                                                              | Yhteensa                                                                                                    | 1.1                                                                                                    | 0                                                                                                    | 0                                                                                                    | 0                                                                                                    | 15                                                                                                    |                                                                                                    |
| 11/2013                    | 11/17/2014                                                                                   |                                                                                                    | .0                                                                                                    | Ő                                                                                                    | Ø.                                                                                                    | ø                                                                                                    |                                                                                                    |                                                                                                    |
|                            |                                                                                              | Yhheensä                                                                                                    | 0                                                                                                    | 0                                                                                                    | 0                                                                                                    | a                                                                                                    | 12                                                                                                    |                                                                                                    |
| 10/2014                    | 10/15/2014                                                                                   |                                                                                                    | 0                                                                                                    | Ó                                                                                                    | 0.                                                                                                    | Ø                                                                                                    |                                                                                                    |                                                                                                    |
|                            |                                                                                              | Yhteensä                                                                                                    | 0                                                                                                    | 0                                                                                                    | 0                                                                                                    | 2                                                                                                    | 12                                                                                                    |                                                                                                    |
| 09/2014                    | 9/1/2014                                                                                     | 1.1                                                                                                    | .0                                                                                                    | 0                                                                                                    | 0                                                                                                    | 0                                                                                                    |                                                                                                    |                                                                                                    |
|                            |                                                                                              | Yhteensä                                                                                                    | 0                                                                                                    | 0                                                                                                    | 9                                                                                                    | a                                                                                                    | 12                                                                                                    |                                                                                                    |
|                            | Kuukaudao<br>jaseniihoitus<br>02/2015<br>01/2015<br>12/2014<br>14/2014<br>10/2014<br>05/2014 | KUJB:<br>QSAVALTIOMAA<br>Kitukauden<br>jasemiknoitus<br>02/2015 2/25/2015<br>02/2015 2/25/2015<br>01/2015 El raportia saat<br>12/2014 12/3/2014<br>14/2014 11/17/2014<br>14/2014 10/15/2014<br>10/15/2014 0/15/2014 | KLUBI:         HELSINKI MAI           OSAVALTIORAA.         FIRLAND           Kuukauden<br>jasemilinoitus         Altuperalinen<br>tellennusyven           D2/2015         2/25/2015           D2/2015         2/3/2016           D1/2015         El raportia saatsvila           11/2016         El raportia saatsvila           11/2014         12/2014           11/2014         10/15/2014           11/2014         10/15/2014           11/2014         10/15/2014           10/2014         10/15/2014           10/2014         10/15/2014           10/2014         10/15/2014           10/2014         10/15/2014           10/2014         10/15/2014           10/2014         10/15/2014           10/2014         10/15/2014           10/2014         10/15/2014           10/2014         10/15/2014 | KLUBI: HELSINK/ MALMINKARTAN<br>OSAVALTICIMAA FINLAND<br>Kluukauden<br>jaseniknoitus<br>Alkuperalinen<br>2020015 2/25/2015 0<br>22/0015 2/25/2015 0<br>10/2015 Eiraportia saatsvilla<br>Yhteensä 1<br>10/2014 10/15/2014 Yhteensä 1<br>10/2014 10/15/2014 Vhicensä 0<br>10/2014 00/15/2014 Vhicensä 0<br>10/2014 00/15/2014 0<br>10/2014 00/15/2014 0<br>10/2014 00/15/2014 0<br>10/2014 00/15/2014 0<br>10/2014 00/15/2014 0 | KLUBI: HELSINKI MALMINKARTANO (049113)           OSAVALTICIMAA FIRLAND           Kluukaudeo<br>jareenikriotins         Alkuparalinen<br>tellennuszyen         Uudet<br>jareenik         Siirror<br>jareenik           02/2015         2/25/2015         0         0           02/2015         2/25/2015         0         0           01/2015         El rapprilla saatsville         0         0           1/2015         El rapprilla saatsville         0         0           1/2016         12/2014         12/2014         0         0           1/1/2014         19/17/2014         Viscensa         0         0           1/1/2014         10/15/2014         Viscensa         0         0           1/1/2014         9/1/2014         0         0         0           1/1/2014         9/1/2014         0         0         0           1/1/2014         9/1/2014         0         0         0           1/1/2014         9/1/2014         0         0         0           1/1/2014         9/1/2014         0         0         0           1/1/2014         9/1/2014         0         0         0           1/1/2014         9/1/2014         0 <td>KLUBI: HELSINKI MALMINKARTANO (049113)         TLA:           OSAVALTIOIMAA FINLAND         Multiple fillinguest         Multiple fillinguest         <th c<="" td=""><td>KLUB:         HELSINKI MALMINKARTANO (049113)         TILA:         ACTVE           OSAVALTICIMAA FINLAND           Maukauden<br/>jasemiktrofitts         Alkuparalnen<br/>tellennusprim         Uudet<br/>jasemikt         Särror<br/>jasemikt         Uudeten<br/>jasemiktrofitts         Särror<br/>littyperet<br/>jasemiktrofitts         Uudeten<br/>jasemiktrofitts         Särror<br/>littyperet<br/>jasemiktrofitts         Uudeten<br/>jasemiktrofitts         Särror<br/>jasemiktrofitts         Uudeten<br/>jasemiktrofitts         Särror<br/>littyperet<br/>jasemiktrofitts         Uudeten<br/>jasemiktrofitts         Särror<br/>jasemiktrofitts         Uudeten<br/>jasemiktrofitts         Särror<br/>jasemiktrofitts         Uudeten<br/>jasemiktrofitts         Särror<br/>jasemiktrofitts         Uudeten<br/>jasemiktrofitts         Erotetsut<br/>jasemiktrofitts         Erotetsut<br/>jasemiktrofitts         Erotetsut<br/>jasemiktrofitts         Ittyperet<br/>jasemiktrofitts         Erotetsut<br/>jasemiktrofitts           02/2015         2/2/2015         Ytteense 1         0         0         0         0           01/2015         Efficientiti sastatvitts         1         0         0         0         0           10/2016         12/2014         1         0         0         0         0         0           10/2014         10/15/2014         0         0         0         0         0         0         0         0           01/02014         9</td></th></td> | KLUBI: HELSINKI MALMINKARTANO (049113)         TLA:           OSAVALTIOIMAA FINLAND         Multiple fillinguest         Multiple fillinguest <th c<="" td=""><td>KLUB:         HELSINKI MALMINKARTANO (049113)         TILA:         ACTVE           OSAVALTICIMAA FINLAND           Maukauden<br/>jasemiktrofitts         Alkuparalnen<br/>tellennusprim         Uudet<br/>jasemikt         Särror<br/>jasemikt         Uudeten<br/>jasemiktrofitts         Särror<br/>littyperet<br/>jasemiktrofitts         Uudeten<br/>jasemiktrofitts         Särror<br/>littyperet<br/>jasemiktrofitts         Uudeten<br/>jasemiktrofitts         Särror<br/>jasemiktrofitts         Uudeten<br/>jasemiktrofitts         Särror<br/>littyperet<br/>jasemiktrofitts         Uudeten<br/>jasemiktrofitts         Särror<br/>jasemiktrofitts         Uudeten<br/>jasemiktrofitts         Särror<br/>jasemiktrofitts         Uudeten<br/>jasemiktrofitts         Särror<br/>jasemiktrofitts         Uudeten<br/>jasemiktrofitts         Erotetsut<br/>jasemiktrofitts         Erotetsut<br/>jasemiktrofitts         Erotetsut<br/>jasemiktrofitts         Ittyperet<br/>jasemiktrofitts         Erotetsut<br/>jasemiktrofitts           02/2015         2/2/2015         Ytteense 1         0         0         0         0           01/2015         Efficientiti sastatvitts         1         0         0         0         0           10/2016         12/2014         1         0         0         0         0         0           10/2014         10/15/2014         0         0         0         0         0         0         0         0           01/02014         9</td></th> | <td>KLUB:         HELSINKI MALMINKARTANO (049113)         TILA:         ACTVE           OSAVALTICIMAA FINLAND           Maukauden<br/>jasemiktrofitts         Alkuparalnen<br/>tellennusprim         Uudet<br/>jasemikt         Särror<br/>jasemikt         Uudeten<br/>jasemiktrofitts         Särror<br/>littyperet<br/>jasemiktrofitts         Uudeten<br/>jasemiktrofitts         Särror<br/>littyperet<br/>jasemiktrofitts         Uudeten<br/>jasemiktrofitts         Särror<br/>jasemiktrofitts         Uudeten<br/>jasemiktrofitts         Särror<br/>littyperet<br/>jasemiktrofitts         Uudeten<br/>jasemiktrofitts         Särror<br/>jasemiktrofitts         Uudeten<br/>jasemiktrofitts         Särror<br/>jasemiktrofitts         Uudeten<br/>jasemiktrofitts         Särror<br/>jasemiktrofitts         Uudeten<br/>jasemiktrofitts         Erotetsut<br/>jasemiktrofitts         Erotetsut<br/>jasemiktrofitts         Erotetsut<br/>jasemiktrofitts         Ittyperet<br/>jasemiktrofitts         Erotetsut<br/>jasemiktrofitts           02/2015         2/2/2015         Ytteense 1         0         0         0         0           01/2015         Efficientiti sastatvitts         1         0         0         0         0           10/2016         12/2014         1         0         0         0         0         0           10/2014         10/15/2014         0         0         0         0         0         0         0         0           01/02014         9</td> | KLUB:         HELSINKI MALMINKARTANO (049113)         TILA:         ACTVE           OSAVALTICIMAA FINLAND           Maukauden<br>jasemiktrofitts         Alkuparalnen<br>tellennusprim         Uudet<br>jasemikt         Särror<br>jasemikt         Uudeten<br>jasemiktrofitts         Särror<br>littyperet<br>jasemiktrofitts         Uudeten<br>jasemiktrofitts         Särror<br>littyperet<br>jasemiktrofitts         Uudeten<br>jasemiktrofitts         Särror<br>jasemiktrofitts         Uudeten<br>jasemiktrofitts         Särror<br>littyperet<br>jasemiktrofitts         Uudeten<br>jasemiktrofitts         Särror<br>jasemiktrofitts         Uudeten<br>jasemiktrofitts         Särror<br>jasemiktrofitts         Uudeten<br>jasemiktrofitts         Särror<br>jasemiktrofitts         Uudeten<br>jasemiktrofitts         Erotetsut<br>jasemiktrofitts         Erotetsut<br>jasemiktrofitts         Erotetsut<br>jasemiktrofitts         Ittyperet<br>jasemiktrofitts         Erotetsut<br>jasemiktrofitts           02/2015         2/2/2015         Ytteense 1         0         0         0         0           01/2015         Efficientiti sastatvitts         1         0         0         0         0           10/2016         12/2014         1         0         0         0         0         0           10/2014         10/15/2014         0         0         0         0         0         0         0         0           01/02014         9 |

## Kuukauden jäsenraportti

| Etusivu Omat lionsklubit 🚽 Minun piirini 👻 Min              | un moninkertaispiirini 🛨 |                         |                                                                                                    |
|-------------------------------------------------------------|--------------------------|-------------------------|----------------------------------------------------------------------------------------------------|
| HELSINKI MALMINKARTANO (49113) - District 107 B - H         | INLAND                   |                         | 🙆 Valitse eri klubi 🕶                                                                                                    |
| Raportit                                                    |                          |                         |                                                                                                    |
| Luettavissa olevat raportit                                 | Raportin tiedot          |                         |                                                                                                    |
| Klubin osallistujalista                                     | Raportin nimi            | Kuukauden jäsenraportti |                                                                                                    |
| Klubin kuukauden raportointihistoria -<br>yksityiskohtainen | Kuvaus                   | Kuukausen jäsenraportti |                                                                                                    |
| Kuukauden jäsenraportti                                     | Raportointivuosi         | 2015                    | Anna haluttu kuukausi ja vuosi                                                                                                    |
| Klubin jäsenluettelo                                        | Raportointikuukausi      | 2                       |                                                                                                    |
| Klubin jäsenlistan jäsentiedot                              |                          | (°                      |                                                                                                    |
| Perheyksikön raportti                                       |                          |                         |                                                                                                    |
| Lionsklubin virkailijailmoitus tälle vuodelle               |                          |                         |                                                                                                    |
| Lionsklubin yhteystietolista                                |                          |                         |                                                                                                    |
| Lionspiirin virkailijoiden yhteystiedot                     |                          |                         | Average of the second second se |
| Lionsklubin virkailijailmoitus ensi vuodelle                |                          |                         | Katso/Tulosta                                                                                                    |
|                                                             |                          |                         |                                                                                                    |

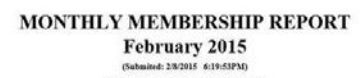

|                |                 |                       | HELSINKI                                        | MALMI    | KART.            |            |            |                                                     |                   |          |  |   |
|----------------|-----------------|-----------------------|-------------------------------------------------|----------|------------------|------------|------------|-----------------------------------------------------|-------------------|----------|--|---|
|                |                 | 1.                    | 0 RESIGNED IN GO                                | OD STAN  | DING             | MEMBR      | RS FROM I  | AST REP                                             | ORT               | 18       |  |   |
|                |                 | 2.                    | 0 DROPPED FOR NO                                | ON PAYM  | ENT              | A NEW      | V MEMBER   | 5                                                   |                   | 0        |  |   |
|                |                 | 3.                    | 0 DROPPED FOR NO                                | ON ATTEN | DANCE            | B REI      | NSTATED N  | EMBERS                                              | 6                 | 0        |  |   |
|                |                 | 4.                    | 4. 0 DROPPED FOR NON PAYMENT AND C TRANSFER MEM |          |                  |            |            | 4. 0 DROPPED FOR NON PAYMENT AND C TRANSFER MEMBERS |                   |          |  | 0 |
|                |                 | 5.                    | 0 TRANSFERRED D                                 | N GOOD S | TANDIN           | G TOTAL    | BEFORE DI  | DUCTIO                                              | NS                | 18       |  |   |
|                |                 | 6.                    | 0 MOVED                                         |          |                  | D DRO      | OPPED FROM | M MEMBE                                             | RSHIP             | 0        |  |   |
|                |                 | 7.                    | 0 DECEASED                                      |          |                  | ME         | MBERS AT   | CLOSE                                               |                   | 18       |  |   |
|                |                 | 8.                    | 0 OTHER                                         |          |                  |            |            |                                                     |                   |          |  |   |
|                |                 | 9.                    | 0 TOTAL                                         |          |                  |            |            |                                                     |                   |          |  |   |
| IDENT.<br>3344 | CLU3<br>04911   | 3 NAM<br>3 HEL        | E OF CLUB<br>SINKI MALMINKART/                  | INO      |                  | 1          |            |                                                     | DIST. NO<br>107 B |          |  |   |
| MONTH<br>2     | YEAJ<br>2015    | Sara<br>00420<br>FINL | Gr<br>kuja<br>HELSINKI<br>AND                   |          |                  |            | Let        | a Club mer<br>al: 0                                 | mbers             |          |  |   |
| MMR Date       | MMR<br>Activity | Name                  | Address                                         | Gender   | Year of<br>Birth | Occupation | Sponsor    | Former<br>Club                                      | Drop Des          | cription |  |   |
| 02/2015        | Update          | Petteri Ev<br>(408    | die 40 1<br>00650 HELSINKI<br>FINLAND           | Male     |                  |            |            |                                                     |                   |          |  |   |

MyLCI jäsenrekisteri ja aktiviteettiraportointi

| Suomen Lions-liitto ry                                   | Versio: | 1.0          |
|----------------------------------------------------------|---------|--------------|
| MyLCI raportointi                                        | Pvm:    | 13.4.2015    |
| Käyttäjäohje – Jäsenrekisteri ja aktiviteettiraportointi |         | Sivu 24 / 47 |

### Klubin jäsenluettelo

#### HELSINKI MALMINKARTANO (049113) - LIONS CLUB

Chartered: December 20, 1988 <u>Regular Meetings: 1st Wednesday</u> Meeting called to order at: 6:00PM RAV. WHITE LADY Mannerheimintie 93, 00270 Helsinki Club President I, Kai E. (256 polku 4 00420 HELSINKI Club Secretary r , Sara (28 kuja 4 00420 HELSINKI Gr Gr Cel: 358 40 05 Email: kai.g l@ Regular Member Cel: 358 40 50 ail: l@gmail.com Regular Member .fi Email: Members , Kari Juhani (194 , Petteri (408 , Kai E. (25 , Sara (288 Ev Gr Gr Ha Ha Ja Jo Ka , Sara (288 Seppo (119 , Bengt (119 , Teuvo (119 Heikki (122 , Tarja (119 , Lea (119

### Klubin jäsentiedot

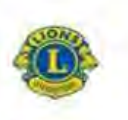

Lionsklubin jäsenlistan jäsentiedot HELSINKI MALMINKARTANO (49113) Lionit District 107 B

| Raport                                                                                                    | ti tulostettu, pvm: 2015/02/28                        |  |  |  |  |  |
|----------------------------------------------------------------------------------------------------|-------------------------------------------------------|--|--|--|--|--|
|                                                                                                    | Jäsenet                                               |  |  |  |  |  |
| (lecanu sukonme t parusteeta)                                                                                                    |                                                       |  |  |  |  |  |
| Kari Johani Ev                                                                                                    | Tolmiva jäsen                                         |  |  |  |  |  |
| Illy 2004/04/01                                                                                                    | Syntymävuosi 1962                                     |  |  |  |  |  |
| Sponsoll Ella Pu                                                                                                    | Jäsenyysvuodel klubin varsinaisena jäsenenä 10,90     |  |  |  |  |  |
| Puoliso/aikuiskumppani Emilia                                                                                                    | Korkoln virka tähän mennessä First Vice District      |  |  |  |  |  |
|                                                                                                    | Governor                                              |  |  |  |  |  |
| ity 2004/04/01                                                                                                    | Syntymävuosi 1962                                     |  |  |  |  |  |
| Sponsori Eila Pui                                                                                                    | läsenyysvuodet klubin varsinaisena jäsenenä 10,90     |  |  |  |  |  |
| Puoliso/aikulskamppani Emilia                                                                                                    | Korkein virka tähän mennessä Second Vice District     |  |  |  |  |  |
|                                                                                                    | Governor                                              |  |  |  |  |  |
| Pottori Ev                                                                                                    | Tomiva jäsen                                          |  |  |  |  |  |
| lity 2014/12/01                                                                                                    | Syntymävuosi 19                                       |  |  |  |  |  |
| Sponsori Karl Juhani                                                                                                    | Jäsenyysvuodet Mubin varsinaisena jäsenenä 0.24       |  |  |  |  |  |
| Mr. Kal E. Gr                                                                                                    | Toimiva jāsan                                         |  |  |  |  |  |
| Jily 2006/10/01                                                                                                    | Syntymäiviiosi 19                                     |  |  |  |  |  |
| Sponson Karl Juhani                                                                                                    | Jäsenyysvuodet klubin varsimaisena jäsenenä 8.41      |  |  |  |  |  |
| Puoliso/aikuisiumppani Anu                                                                                                    | Korkein virke tähän mennessä District GMT Coordinator |  |  |  |  |  |
|                                                                                                    | Lemoinini: RONNI                                      |  |  |  |  |  |
| Sara Gi                                                                                                    | Toimiva jäsen                                         |  |  |  |  |  |
| lity 2008/09/03                                                                                                    | Syntymävuosi 19                                       |  |  |  |  |  |
| Sponson Karl Juhani                                                                                                    | Jäsenyysvuodet klubin varsinaisena jäsenenä 6.49      |  |  |  |  |  |
|                                                                                                    | Korkein virka lähän mennessä Olub Secretary           |  |  |  |  |  |
| Sappo Ha                                                                                                    | Toimiva jäsen                                         |  |  |  |  |  |
| lity 1982/01/01                                                                                                    | Syntymävuosi 19                                       |  |  |  |  |  |
| Puoliso/alkulskumppani Talja                                                                                                    | Jäsenyysvuodet klubin versimaisena jäsenenä 21.32     |  |  |  |  |  |
| and the second second se | Korkein Virka fähän mennessä District Governor        |  |  |  |  |  |
|                                                                                                    | Malvin Janes Jasan                                    |  |  |  |  |  |

| Suomen Lions-liitto ry                                   | Versio: | 1.0          |
|----------------------------------------------------------|---------|--------------|
| MyLCI raportointi                                        | Pvm:    | 13.4.2015    |
| Käyttäjäohje – Jäsenrekisteri ja aktiviteettiraportointi |         | Sivu 25 / 47 |

#### Perheyksikön raportti

#### **Family Unit Report**

Club: HELSINKI PIKKU HUOPALAHTI (051625) - LIONS CLUB

Relationship

Spouse

| Head of House | chold |
|---------------|-------|
| Lauri Ha      | (24   |

Family Unit Members Maire Har (24:

1 Family Unit Members

Totals: 1 Family Units

### Klubin virkailijailmoitus kuluvalle kaudelle

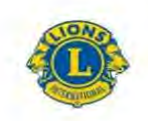

LIONS CLUBS INTERNATIONAL Lionsklubin virkailijat 2014 - 2015

#### HELSINKI MALMINKARTANO (49113) Lionit District 107 B

Perustettu 12/20/1988

Kokous 1st Wednesday Kokous kutsuttu koolle (paikka) 6:00PM

RAV. WHITE LADY

| Mannerheimintie | 93, 00270 Helsinki |   |
|-----------------|--------------------|---|
|                 |                    | 1 |

|                                       | Virkailijat                                             |  |
|---------------------------------------|---------------------------------------------------------|--|
| Mr. Kai E. Gr                         | Klubipresidentti                                        |  |
| polku 4<br>00420 HELSINKI<br>FINLAND  | Työ 358 92 500<br>Matkapuhelin 358 40 0<br>kal.gn @s fi |  |
| Sara Gr                               | Klubisihteen                                            |  |
| kuja 4 D<br>00420 HELSINKI<br>FINLAND | Matkapuhelin 358 40 50<br>@gmail.com                    |  |

HINLAND

| Suomen Lions-liitto ry                                   | Versio: | 1.0          |
|----------------------------------------------------------|---------|--------------|
| MyLCI raportointi                                        | Pvm:    | 13.4.2015    |
| Käyttäjäohje – Jäsenrekisteri ja aktiviteettiraportointi |         | Sivu 26 / 47 |

## Klubin virkailijailmoitus seuraavalle kaudelle

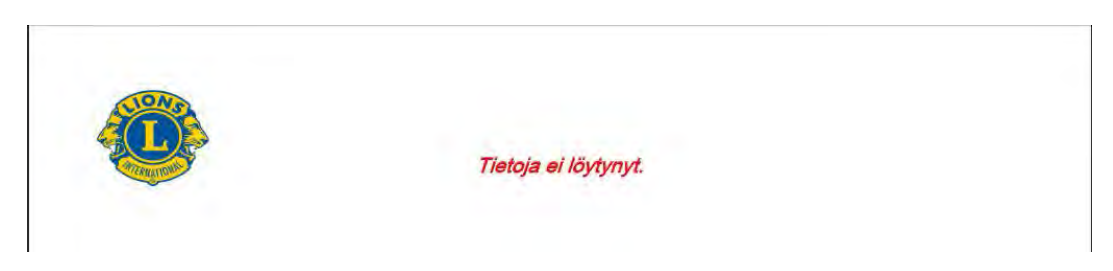

## Klubin yhteystietolista

|                                                                                                    | Lionsklubin yhteystietolista<br>HELSINKI MALMINKARTANO (49113)<br>Lionit District 107 B<br>Perustettu 12/20/1988                      |  |
|----------------------------------------------------------------------------------------------------|----------------------------------------------------------------------------------------------------|--|
|                                                                                                    | Kokous 1st Wednesday<br>Kokous kutsuttu koolle (paikka) 6,00PM<br>RAV, WHITE LADY<br>Mannerheimintie 93, 00270 Helsinki               |  |
|                                                                                                    | Virkailijat                                                                                                    |  |
| Mr. Kai E. Gr<br>polku 4<br>00420 HELSINKI<br>FINLAND<br>Sara Gr<br>kuja 4 D<br>00420 HELSINKI<br>FINLAND | Klubipresidentii<br>Työ 358 92 500<br>Matkapunelin 358 40 0<br>kal.gn @f .fi<br>Klubisihteen<br>Matkaputlelin 358 40 50<br>@gmail.com |  |
|                                                                                                    | Jäsenet                                                                                                    |  |
| Kari Juhani Ev                                                                                            |                                                                                                    |  |
| tie 10 A 15<br>00860 HELSINKI<br>FINLAND                                                                  | Matkapuhelin 358 44 33<br>@gmail.com                                                                                                  |  |
| Dottori Eu                                                                                                |                                                                                                    |  |

| Suomen Lions-liitto ry                                   | Versio: | 1.0          |
|----------------------------------------------------------|---------|--------------|
| MyLCI raportointi                                        | Pvm:    | 13.4.2015    |
| Käyttäjäohje – Jäsenrekisteri ja aktiviteettiraportointi |         | Sivu 27 / 47 |

### Jäsenkortit

Toiminnolla voit tulostaa valittujen jäsenten jäsenkortit. Jäsenkortilla voi osoittaa olevansa "hyvässä asemassa" oleva jäsen (esim. siirtojäseneksi toiseen klubiin).

| effer-koon papen                                | 8 kpl 6,35 x 7,62 cm kortlia<br>10 kpl 6,35 x 7,62 cm kortlia                                                           | persivu<br>a persivu      |                               |                  |
|-------------------------------------------------|----------------------------------------------------------------------------------------------------|---------------------------|-------------------------------|------------------|
| A4-paperikoko                                   | <ul> <li>8 kpl 85 x 54 mm kontia per</li> <li>10 kpl 85 x 54 mm kontia p</li> <li>10 kpl 91 x 55 mm kontia p</li> </ul> | rsivu<br>ersivu<br>ersivu |                               |                  |
| Tulasta                                         | <ul> <li>Vari</li> <li>Mustavalkoinen</li> </ul>                                                                        |                           |                               |                  |
| vässä asemasaa<br>seuraavaan<br>ämäärään saakka | Valitse kuukausi                                                                                                    |                           |                               |                  |
| atavilla olevat jäs                             | enet (Valitse kaikki)                                                                                                   |                           | Valitut jäsenet (Poista kaikk | 1)               |
| Anta Okar<br>(129                               | Bangt Hr<br>(1134                                                                                                    |                           | Kari Juhani Eviloga<br>(194   | Petter E<br>(438 |
| Ella Pul<br>(120                                | Hanking J.)<br>(152                                                                                                    |                           |                               |                  |
| Harpt Le.<br>(127                               | Kai Gri<br>(258)                                                                                                    |                           |                               |                  |
| Kaja Lu<br>(275)                                | Leo Kar<br>(113)                                                                                                    |                           |                               |                  |
| Class: No<br>(115)                              | Ratta Matympica<br>(1225                                                                                                |                           |                               |                  |
| Sana Ge<br>(255                                 | Septo Hai<br>(113                                                                                                    |                           |                               |                  |
| Einkka Ni<br>(1165                              | Sativa Mar<br>(115                                                                                                    |                           |                               |                  |
| Tarja Jel<br>(119                               | They'r Ha                                                                                                    |                           |                               |                  |

| Suomen Lions-liitto ry                                   | Versio: | 1.0          |
|----------------------------------------------------------|---------|--------------|
| MyLCI raportointi                                        | Pvm:    | 13.4.2015    |
| Käyttäjäohje – Jäsenrekisteri ja aktiviteettiraportointi |         | Sivu 28 / 47 |

## 5 KLUBIOSIO

### 5.1 Klubin perustiedot

| Klubin tied          | lot              |                |             |         |                  |                           |                |                |
|----------------------|------------------|----------------|-------------|---------|------------------|---------------------------|----------------|----------------|
| oin tiedot           |                  |                |             |         |                  |                           |                |                |
| Klubin nimi          | HELSINKI MAL     | MINKARTANO     |             |         |                  |                           |                |                |
| Klubin numero        | 49113            |                |             |         |                  |                           |                |                |
| Perustamispäivämäärä | 20.12.1988       |                |             |         |                  |                           |                |                |
| Kluber plin          | District 107 B ( | 65990)         |             |         |                  |                           |                |                |
| Web-osoitte          |                  |                | _           |         |                  |                           |                |                |
| ouksen pitopalikka 1 |                  |                |             |         |                  |                           |                |                |
| Kokouspallota        | RAV. WHIT        | E LADY         |             | Tyh     | jennä kokous     | paikka                    |                |                |
| 11.                  | CINI AND         |                |             |         |                  |                           |                |                |
| Maa                  | FILADAIND.       | 100 P 1        |             |         |                  |                           |                |                |
| Osoiterivi 1         | Mannerheim       | nintie 93, 002 | 70 Helsin   |         |                  |                           |                |                |
| Osoiterivi 2         |                  |                |             |         |                  |                           |                |                |
| Ospiteri vi 3        |                  |                |             |         |                  |                           |                |                |
| Postinumero          |                  |                |             | Kaupun  | iki              |                           |                |                |
|                      | Nā/tā esikai     | tselu          |             |         |                  |                           |                |                |
| Vilko kuukausessa    | Vides            | toinen         | kolma       | IS      | neljäs           | ensimmäinen               |                |                |
| Päka                 | )<br>Maanantai   | ()<br>tiistai  | ()<br>keski | viikko  | )<br>torstai     | ()<br>perjantai           | O<br>Lavantai  | O<br>sunnuntai |
| Aika                 | 18:00            |                |             | Esimerk | iksi 09:30 (aamu | ila) tal 21.30 (illalila) |                |                |
| uksan oltonaikka 2   |                  |                |             |         |                  |                           |                |                |
| Kokouspaikka         | -                |                |             | Tyhj    | jennä kokous     | paikka                    |                |                |
| Maa                  | 1                |                |             |         |                  |                           |                |                |
| 100                  | Näytä esika      | tselu          | 1.2.1       |         |                  |                           |                |                |
| V1000 Kuukaudeesa    | vides            | toinen         | kolma       | 15      | neljās           | ensimmäinen               | 1              |                |
| Pana                 | ()<br>Maanantai  | ()<br>tiistai  | ()<br>keski | viikko  | ()<br>torstai    | )<br>perjantai            | ()<br>Lavantai | )<br>sunnuntai |
| Alca                 | _                |                |             | Esimerk | iksi 09:30 (aamu | ika) tai 21:30 (Iliaika)  |                |                |

Tässä osiossa tietoja klubista:

- Nimi
- Klubin kv.-numero
- Perustamispäivämäärä
- Klubin piiri ja piirin kvnumero

#### Muutettavia tietoja klubista

- Kokouspaikka
- Maa
- Kokouspaikan osoite, postinumero ja kaupunki
- Kokousviikko (annetaan monesko kk/ viikko)
- Kokouksen päivä (minä viikonpäivänä kokous on)
- Aika
- Sekä samat tiedot uudestaan 2 kokouspaikka kohtiin tarvittaessa.

Lopuksi paina Talenna

| Suomen Lions-liitto ry                                   | Versio: | 1.0          |
|----------------------------------------------------------|---------|--------------|
| MyLCI raportointi                                        | Pvm:    | 13.4.2015    |
| Käyttäjäohje – Jäsenrekisteri ja aktiviteettiraportointi |         | Sivu 29 / 47 |

### 5.2 Klubin virkailijat

Virkailijat osiossa tallennetaan kauden virkailijoiden tiedot, virkailijan kauden päättäminen ja virkailijan lisääminen.

Kauden vaihtuessa valitaan Seuraava vuosi ja lisätään tulevan kauden virkailijat.

Edelliset vuodet kohdasta <sup>Edelliset vuodet</sup> pääset tarkastelemaan klubin aikaisempien kausien virkailijoita.

| A Viel                                                                                               | cailiiat                                                                 |                                |    |                                                                                   |             |                             |      |
|----------------------------------------------------------------------------------------------------|--------------------------------------------------------------------------|--------------------------------|----|-----------------------------------------------------------------------------------|-------------|-----------------------------|------|
| S. All                                                                                               | lanjat                                                                   | _                              |    |                                                                                   |             |                             |      |
| Valtse kausi ·                                                                                       | <ul> <li>Virkalija</li> </ul>                                            | n tyyppi <del>•</del>          |    |                                                                                   |             |                             |      |
| Nykyinen v                                                                                           | (uos)                                                                    |                                |    | tty                                                                               |             |                             |      |
| Seuraava                                                                                             | vuosi                                                                    |                                |    | Sev 1 /1                                                                          | Listaa Arvo |                             | 74 - |
| Edeilisetv                                                                                           | uodet                                                                    |                                |    | Gröi , Kai                                                                        |             | 1.7.2014 -30.6.2015         |      |
| Jäsennumero<br>Jäsenen osoil<br>ipolku 4<br>00420 HELSIN<br>FINLAND<br>Kännykkä<br>Työ<br>Sähköposti | s 256<br>te yhteydenpit<br>B 45<br>W3<br>358-40-05<br>358-92-5<br>Kai.gn | ca varten<br>6                 | 6  | Virkailijan osoite yhteydenpitoa varten<br>poluu 4 1<br>00420 HELSINKI<br>FINLAND |             | Põštä virkaijan virkakausi  |      |
| Klubin var                                                                                           | apresidentti                                                             | j.                             | _  | Avoinna                                                                           |             |                             |      |
| Tama virka on                                                                                        | avolnoa                                                                  |                                |    |                                                                                   |             | Lisaā vikalija              |      |
| Klubin toir                                                                                          | nen varapres                                                             | identti                        |    | Avoinna                                                                           |             |                             |      |
| Fama virka on                                                                                        | avoinna.                                                                 |                                |    |                                                                                   |             | Lisää virkailija            |      |
| Klubisihte                                                                                           | eri                                                                      |                                |    | Grö , Sara                                                                        |             | 1,7.2014 -30.6.2015         |      |
| Jäsennumero<br>Jäsenen osoit<br>kuja 4 D<br>00420 HELSIN<br>FINLAND<br>Kannykka<br>Sahköposti        | c 28<br>te yhteydenpit<br>52<br>4KT<br>358-40-50<br>5.5.gt               | oa varten<br>8(<br>)@gmail.cor | TI | Virkallijan osoile yhteydenpitoa varten<br>koja 4 D<br>D0420 HELSINKI<br>FINLAND  |             | Päätä virkalijan virkakausi |      |
| Klubin rah                                                                                           | astonhoitaja                                                             | 6                              |    | Le 4 Henri                                                                        |             | 1.7.2014 -30.6.2015         |      |
| Jasennumero<br>Jäsenen osoii<br>1ie<br>00400 HELSIN<br>FINLAND<br>Kännykkä<br>Sähköposti             | t 127<br>te yhteydenpit<br>13 B 42<br>VKI<br>358-50-54<br>Benri@         | oa varten<br>.net              |    | Virkaitijan osoite yhtevdenpitoa varten<br>tite 13 f<br>00400 HELSINKI<br>FINLAND |             | Päätä virksijan virkakausi  |      |

| Suomen Lions-liitto ry                                   | Versio: | 1.0          |
|----------------------------------------------------------|---------|--------------|
| MyLCI raportointi                                        | Pvm:    | 13.4.2015    |
| Käyttäjäohje – Jäsenrekisteri ja aktiviteettiraportointi |         | Sivu 30 / 47 |

## 5.2.1 Virkailijan lisääminen

Valitse oikea kausi ja paina avoimen virkailijan kohdalla Avautuvassa ikkunassa paina Valtse jäsen.

Avautuvasta ikkunasta jäsenen kohtaa napauttamalla valitset virkailijan.

|                                                                                                    |                                                                                              |                                                                                                    | Klubin varapresidentti                                                                                                    | Avoinna |           |
|----------------------------------------------------------------------------------------------------|----------------------------------------------------------------------------------------------|----------------------------------------------------------------------------------------------------|----------------------------------------------------------------------------------------------------|---------|-----------|
| LSINKI MALMINKARTAN                                                                                                    | IO (49113) - District 107 B                                                                  | - FINLAND                                                                                                    | Tämä virka on avoinna.                                                                                                    |         | Lisää vir |
| Merkitse v                                                                                                    | irkailija                                                                                    |                                                                                                    |                                                                                                    |         |           |
| Toimivuosi<br>Virkailijan arvo                                                                                                    | 2014 - 2015<br>Klubin varapresidentti                                                        |                                                                                                    |                                                                                                    |         |           |
| itse jäsen, joka palvele                                                                                                    | e tässä virassa.                                                                             |                                                                                                    |                                                                                                    |         |           |
| Valittu jäsen                                                                                                    | Ei valittu Valitse jäse                                                                      | en                                                                                                    |                                                                                                    |         |           |
|                                                                                                    | Tallanna Donu                                                                                | ita                                                                                                    |                                                                                                    |         |           |
|                                                                                                    | Tallenna                                                                                     |                                                                                                    |                                                                                                    |         |           |
|                                                                                                    | General Street                                                                               |                                                                                                    |                                                                                                    |         |           |
| Clubin Varanree                                                                                                    | identti                                                                                      |                                                                                                    |                                                                                                    |         |           |
| Klubin varapres                                                                                                    | identti                                                                                      |                                                                                                    |                                                                                                    | -       |           |
| Kari Juhani Eväsoja (19<br>HELSINKI MALMINKART,<br>Ensimmäinen varapiirikuv                                                                                                    | ANO (49113)<br>emöön                                                                         | Petteri Ev<br>HELSINKI MA                                                                                                    | (408<br>LMINKARTANO (49113)                                                                                                    | ^       |           |
| Kari Juhani Eväsoja (19<br>HELSINKI MALMINKART<br>Ensimmäinen varapiirikuv<br>Kai Gr (256<br>HELSINKI MALMINKART,<br>Klubipresidentti                                                                                                    | Identti<br>4 _<br>ANO (49113)<br>emöön<br>ANO (49113)                                        | Petteri Ev<br>HELSINKI MA<br>Sara Gr<br>HELSINKI MA<br>Klubisihteeri                                                             | (408<br>LMINKARTANO (49113)<br>(288<br>LMINKARTANO (49113)                                                                                             | _       |           |
| Kari Juhani Eväsoja (19<br>HELSINKI MALMINKART,<br>Ensimmäinen varapiirikuv<br>Kai Gr (256<br>HELSINKI MALMINKART,<br>Klubipresidentti<br>Seppo Ha: (119)<br>HELSINKI MALMINKART,<br>Piirin satavuotisjuhlan ko                                                                                                    | Identti<br>4<br>ANO (49113)<br>emööri<br>ANO (49113)<br>ANO (49113)<br>ordinaattori          | Petteri Ev<br>HELSINKI MA<br>Sara Gn<br>HELSINKI MA<br>Klubisihteeri<br>Bengt Hai<br>HELSINKI MA                                 | (408<br>LMINKARTANO (49113)<br>(288<br>LMINKARTANO (49113)<br>(115 )<br>LMINKARTANO (49113)                                                            | =       |           |
| Kari Juhani Eväsoja (19<br>HELSINKI MALMINKART.<br>Ensimmäinen varapiirikuv<br>Kai Gr (256<br>HELSINKI MALMINKART.<br>Klubipresidentti<br>Seppo Ha: (119<br>HELSINKI MALMINKART.<br>Pirin satavuotisjuhlan ko<br>Teuvo Ha (119<br>HELSINKI MALMINKART.                                                              | Identti<br>ANO (49113)<br>emöön<br>ANO (49113)<br>ANO (49113)<br>ANO (49113)<br>ANO (49113)  | Petteri Ev<br>HELSINKI MA<br>Sara Gn<br>HELSINKI MA<br>Klubisihteeri<br>Bengt Hai<br>HELSINKI MA<br>Heikki Jai (*                | (408<br>LMINKARTANO (49113)<br>(288<br>LMINKARTANO (49113)<br>(115)<br>LMINKARTANO (49113)<br>12<br>LMINKARTANO (49113)                                |         |           |
| Kubin varapres<br>Kari Juhani Eväsoja (19<br>HELSINKI MALMINKART.<br>Ensimmäinen varapiirikuv<br>Kai Gr (256<br>HELSINKI MALMINKART.<br>Klubipresidenttii<br>Seppo Ha: (119-<br>HELSINKI MALMINKART.<br>Pirin satavuotisjuhlan ko<br>Teuvo Ha (119<br>HELSINKI MALMINKART.<br>Tarja Jc (119<br>HELSINKI MALMINKART. | Identti<br>ANO (49113)<br>emööri<br>ANO (49113)<br>ANO (49113)<br>ANO (49113)<br>ANO (49113) | Petteri Ev<br>HELSINKI MA<br>Sara Gr<br>HELSINKI MA<br>Klubisihteeri<br>Bengt Hai<br>HELSINKI MA<br>Heikki Jai (*<br>HELSINKI MA | (408<br>LMINKARTANO (49113)<br>(288<br>LMINKARTANO (49113)<br>(115)<br>LMINKARTANO (49113)<br>(11<br>LMINKARTANO (49113)<br>(11<br>LMINKARTANO (49113) | E       |           |

Jatkuu seuraavalla sivulla.

| Suomen Lions-liitto ry                                   | Versio: | 1.0          |
|----------------------------------------------------------|---------|--------------|
| MyLCI raportointi                                        | Pvm:    | 13.4.2015    |
| Käyttäjäohje – Jäsenrekisteri ja aktiviteettiraportointi |         | Sivu 31 / 47 |

Tarkista avautuneesta ikkunasta, että olet valinnut oikean jäsenen.

Vahvista valinta painamalla

Lopuksi avautuu vahvistusikkuna.

| Piirin lionshenkilökunta - Hallinto Kari Juhani Eväsoja                                                          | Valitse eri titteli 👻 Kirjaudu ulos                                                                  |
|----------------------------------------------------------------------------------------------------|----------------------------------------------------------------------------------------------------|
| MyLCI Koulutusalue                                                                                               | Verkkoilmoitusten tuki 👻                                                                             |
| Etusivu Omat Ilonsklubit + Minun piirini + Minun moninkertaispiirini +                                           |                                                                                                    |
| HELSINKI MALMINKARTANO (49113) - District 107 B - FINLAND                                                        |                                                                                                    |
| Merkitse virkailija                                                                                              |                                                                                                    |
| Toimivuosi 2014 - 2015<br>Virkailijan arvo Klubin varapresidentti<br>Valitse jäsen, joka palvelee tässä virassa. |                                                                                                    |
| Tailenna Peruuta                                                                                                 |                                                                                                    |
| © 2015 Lions Clubs International Ver<br>300 W. 22nd Street, Oak Brook, IL 60523-8842 Ota yhteyttä Wet            | sio 14.3.2.0 Säännöt & Ehdot Yksityisyyden suoja<br>masteriin 🔒 Verkkohakemisto (Salasana vaaditaan) |

| Etusivu Omat lionsklubit - Minun p  | piirini 👻 Minun moninkertaispiirini 👻 |  |
|-------------------------------------|---------------------------------------|--|
| HELSINKI MALMINKARTANO (49113) - Di | District 107 B - FINLAND              |  |
| Vahvistus                           |                                       |  |
| Muutettu 2014 - 2015 Klubin v       | varapresidentti Henri Lei (127        |  |
|                                     |                                       |  |

| Suomen Lions-liitto ry                                   | Versio: | 1.0          |
|----------------------------------------------------------|---------|--------------|
| MyLCI raportointi                                        | Pvm:    | 13.4.2015    |
| Käyttäjäohje – Jäsenrekisteri ja aktiviteettiraportointi |         | Sivu 32 / 47 |

## 5.2.2 Virkailijan kauden päättäminen

Valitse virkailijan kohdalta Päätä virkailijan virkakausi .

Avautuvassa Ikkunassa tarkista tiedot ja paina Päätä kausi painiketta.

Lopuksi avautuu vahvistusikkuna.

| Etusivu Omat lionsklubit 👻 Minun piirini 👻 Minun moninke                                                                                                    | Klubisihteeri                                                                            | Gro             | , Sara | 1.7.2014 -30.6.2015        |
|----------------------------------------------------------------------------------------------------|------------------------------------------------------------------------------------------|-----------------|--------|----------------------------|
| HELSINKI MALMINKARTANO (49113) - District 107 B - FINLAND                                                                                                    | Jasennunjero: 28<br>Jasenen osoite yhteydenp<br>kuja 4 D 53<br>00420 HELSINKI<br>FINLAND | denpitos varten |        | Päätä virkalijan virkakaos |
| Poistettava virkailija Henri Le (127<br>Nykyinen arvo Klubin varapresidentti<br>Aloituspaivämäärä 25.2.2015                                                                                                    | Kannykka 353-40-5<br>Sahkoposti 3.402                                                    |                 |        |                            |
| Paata kanai Panaita                                                                                                    |                                                                                          |                 |        |                            |
| Facto Kausi Feluura                                                                                                    |                                                                                          |                 |        |                            |
| 2015 Lions Clubs International<br>00 W. 22nd Street, Oak Brook, IL 60523-8842                                                                                                    |                                                                                          | c               |        |                            |
| 2015 Lions Clubs International<br>100 W. 22nd Street, Oak Brook, IL 60523-6842<br>Etusivu Omat lionsklubit + Minun piirini, + Minun moninke                                                                            | rtaispiirini <del>+</del>                                                                |                 |        |                            |
| 2015 Lions Clubs International<br>00 W. 22nd Street, Oak Brook, IL 60523-8842<br>Etusivu Omat lionsklubit - Minun piirini - Minun moninke<br>HELSINKI MALMINKARTANO (49113) - District 107 B - FINLAND                 | rtaispiirini <del>+</del>                                                                |                 |        |                            |
| 2015 Lions Clubs International<br>100 W. 22nd Street, Oak Brook, IL 60523-8842<br>Etusivu Ornat lionsklubit - Minun piirini - Minun moninke<br>HEL SINKI MALMINKARTANO (49113) - District 107 B - FINLAND<br>WANVISTUS | rtaispiirini <del>+</del>                                                                |                 |        |                            |

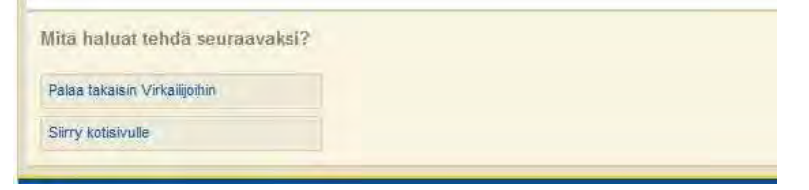

| Suomen Lions-liitto ry                                   | Versio: | 1.0          |
|----------------------------------------------------------|---------|--------------|
| MyLCI raportointi                                        | Pvm:    | 13.4.2015    |
| Käyttäjäohje – Jäsenrekisteri ja aktiviteettiraportointi |         | Sivu 33 / 47 |

## 5.2.3 Seuraavan kauden virkailijat

Seuraavan kauden virkailijoiden lisäämisessä valitse Seuraava vuosi

Virkailijat lisätään kuten kohdassa Virkailijan lisääminen.

| Virkailij                                            |                                          |                    |                                                          |    |
|------------------------------------------------------|------------------------------------------|--------------------|----------------------------------------------------------|----|
| Valitse kausl 👻 VI                                   | (rkallijan tyyppi 👻                      |                    |                                                          |    |
| Nykyinen vuosi<br>Seuraava vuosi<br>Edelliset vuodet | Lionsklubin virkai<br>Paikalliset nimikk | lijat<br>eet       |                                                          |    |
| 🖉 Virkailijat                                        |                                          |                    | HELSINKI MALMINKARTANO (49113) - District 107 B - FINLAI | ١D |
| faltse kausi + Virkalijan tyyppi +                   |                                          |                    | Markitea virkailija                                      |    |
| euraava vuosi - Lionsklubin virkailijat - 7 arvoa    | löydetty                                 |                    | WICINISE VII Kaliija                                     |    |
| iyrii 30                                             | Sive 1 /1                                | Listas Arvo        | Toimivuosi 2015 - 2016                                   |    |
| Kubipresidentii<br>Imä viita on avoinna              | Avoinna                                  | ไปเรลีร์ ฟาริเลญิต | Virkailijan arvo Klubipresidentti                        |    |
| Klubin varapresidentti                               | Avoinna                                  |                    | Valitse jäsen, joka palvelee tässä virassa.              |    |
| āmā vika on avoinna.                                 |                                          | Lisās virkalīja    | Valittu jäsen Ei valittu Valitse jäsen                   |    |
| Klubin toinen varapresidentti                        | Avoinna                                  |                    | Tallenna Peruuta                                         |    |
| ímě vírka on avolinna.                               |                                          | Lināš virkalīja    |                                                          |    |
| Klubisihteeri                                        | Avoinna                                  |                    |                                                          |    |
| ámá vitka on avolnna.                                |                                          | Lisää virkalija    |                                                          |    |
| Klubin rahastonhoitaja                               | Avoinna                                  |                    |                                                          |    |
| ēmē virks on avdinna.                                |                                          | Lisää virkelija    |                                                          |    |
| Klubin jäsenjohtaja                                  | Avoinna                                  |                    |                                                          |    |
| āmā vika on avoinna.                                 |                                          | Lisää virkailija   |                                                          |    |
| Klubijohtaja                                         | Avoinna                                  |                    |                                                          |    |
| 'ama virka on avoinna.                               |                                          | Lisää virkalija    |                                                          |    |

| Suomen Lions-liitto ry                                   | Versio: | 1.0          |
|----------------------------------------------------------|---------|--------------|
| MyLCI raportointi                                        | Pvm:    | 13.4.2015    |
| Käyttäjäohje – Jäsenrekisteri ja aktiviteettiraportointi |         | Sivu 34 / 47 |

## 5.3 Tiliote

Tiliotteelta voit katsoa klubisi maksutielanteen. Valitse kuukausi ja paina 🛤 Katso/tulosta

## Nykytilanne

| ELSINKI MALMINKARTANO (49113) - District 107 B - FINLAN                                                                                                    | D                                                                                                    |                                                                                                   |                                                                                         |                                                                                                    | 🐠 Valitse eri klu                                                                                                    |
|----------------------------------------------------------------------------------------------------|----------------------------------------------------------------------------------------------------|---------------------------------------------------------------------------------------------------|-----------------------------------------------------------------------------------------|----------------------------------------------------------------------------------------------------|----------------------------------------------------------------------------------------------------|
| Tiliotteet                                                                                                    |                                                                                                    |                                                                                                   |                                                                                         |                                                                                                    |                                                                                                    |
| S motest                                                                                                    |                                                                                                    |                                                                                                   |                                                                                         |                                                                                                    |                                                                                                    |
| 1. The second second seco | (Kaikki summat Yhdysvalta                                                                                           | in dollareissa)                                                                                   |                                                                                         |                                                                                                    |                                                                                                    |
| lykyinen saldo                                                                                                    |                                                                                                    |                                                                                                   |                                                                                         |                                                                                                    |                                                                                                    |
| uh 2014 tiliotteen loppusaldo                                                                                                    |                                                                                                    |                                                                                                   |                                                                                         |                                                                                                    | 0.01 CR                                                                                                    |
| /astaanotetut maksut tou 01, 2014 - tou 21, 2014                                                                                                    |                                                                                                    |                                                                                                   |                                                                                         |                                                                                                    | 0.00                                                                                                    |
| /eloitukset tou 01, 2014 - tou 21, 2014                                                                                                    |                                                                                                    |                                                                                                   |                                                                                         |                                                                                                    | 0.00                                                                                                    |
| Saldo tou 21, 2014                                                                                                    |                                                                                                    |                                                                                                   |                                                                                         |                                                                                                    | 0.01 CR                                                                                                    |
|                                                                                                    |                                                                                                    |                                                                                                   |                                                                                         |                                                                                                    |                                                                                                    |
|                                                                                                    |                                                                                                    |                                                                                                   |                                                                                         |                                                                                                    |                                                                                                    |
| ilitotteet ja laskut                                                                                                    |                                                                                                    |                                                                                                   |                                                                                         |                                                                                                    |                                                                                                    |
| ilitotteet ja laskut<br>2013 – 2014                                                                                                    | 2012 - 2013                                                                                                    |                                                                                                   |                                                                                         | 2011 - 201                                                                                                   | 12                                                                                                    |
| likotteet ja laskut<br>2013 - 2014                                                                                                    | 2012 - 2013<br>Aloitussaldo                                                                                         | Maksut                                                                                            | Veloitukset                                                                             | 2011 - 201<br>Loppusaido                                                                                     | 12                                                                                                    |
| Tilhotteot ja laskut<br>2013 - 2014<br>nuh 2014 tillote                                                                                                    | 2012 - 2013<br>Aloitussaldo<br>0.01 CR                                                                              | Maksut<br>0.00                                                                                    | Veloitukset<br>0.00                                                                     | 2011 - 20<br>Loppusaido<br>0.01 CR                                                                           | 12                                                                                                    |
| lihotteot ja laskut:<br>2013 - 2014<br>wh 2014 tillote<br>naa 2014 tillote                                                                                                    | 2012 - 2013<br>Aloitussaldo<br>0.01 CR<br>0.01 CR                                                                   | Maksut<br>0.00<br>0.00                                                                            | Veloitukset<br>0.00<br>0.00                                                             | 2011 - 20<br>Loppusaido<br>0.01 CR<br>0.01 CR                                                                | 12<br>Katso/tulosta<br>Katso/tulosta                                                                                                    |
| Ilifotteot ja laskut:<br>2013 - 2014<br>uuh 2014 tilote<br>naa 2014 tilote<br>el 2014 tilote                                                                                                    | 2012 - 2013<br>Aloitussaido<br>0.01 CR<br>0.01 CR<br>365.50                                                         | Maksut<br>0.00<br>0.00<br>365.51 CR                                                               | Veloitukset<br>0.00<br>0.00<br>0.00                                                     | 2011 - 201<br>Loppusaido<br>0.01 CR<br>0.01 CR<br>0.01 CR                                                    | 12<br>Katso/tulosta<br>Katso/tulosta                                                                                                    |
| IIROtteet ja laskut<br>2013 - 2014<br>nuh 2014 tillete<br>maa 2014 tillete<br>nel 2014 tillete<br>am 2014 tillete                                                                                                    | 2012 - 2013<br>Aloitussaldo<br>0.01 CR<br>0.01 CR<br>365.50<br>365.50                                               | Maksut<br>0.00<br>0.00<br>365.51 CR<br>0.00                                                       | Veloitukset<br>0.00<br>0.00<br>0.00<br>0.00                                             | 2011 - 20<br>Loppusaido<br>0.01 CR<br>0.01 CR<br>0.01 CR<br>365.50                                           | 12<br>Katsoltulosta<br>Katsoltulosta<br>Katsoltulosta<br>Katsoltulosta<br>Katsoltulosta                                                                                      |
| IIRotteet ja laskut<br>2013 - 2014<br>nuh 2014 tillote<br>maa 2014 tillote<br>el 2014 tillote<br>au 2014 tillote<br>ou 2013 tillote                                                                                                    | 2012-2013<br>Aloitussaldo<br>0.01 CR<br>0.01 CR<br>365.50<br>365.50<br>0.00                                         | Maksut<br>0.00<br>0.00<br>365.51 CR<br>0.00<br>0.00                                               | Veloitukset<br>0.00<br>0.00<br>0.00<br>0.00<br>365.50                                   | 2011 - 207<br>Loppusaido<br>0.01 CR<br>0.01 CR<br>0.01 CR<br>365.50<br>365.50                                | 12<br>Katsoltulosta<br>Katsoltulosta<br>Katsoltulosta<br>Katsoltulosta<br>Katsoltulosta<br>Katsoltulosta                                                                     |
| IRRotteet ja laskut<br>2013 – 2014<br>uuh 2014 tillote<br>naa 2014 tillote<br>el 2014 tillote<br>au 2014 tillote<br>ou 2013 tillote<br>ou 2013 lillote                                                                                                    | 2012-2013<br>Aloitussaldo<br>0.01 CR<br>365:50<br>385:50<br>0.00                                                    | Maksut<br>0.00<br>0.00<br>365.51 CR<br>0.00<br>0.00                                               | Veloitukset<br>0.00<br>0.00<br>0.00<br>0.00<br>0.00<br>365.50<br>365.50                 | 2011 - 207<br>Loppusaido<br>0.01 CR<br>0.01 CR<br>0.01 CR<br>365.50<br>365.50                                | 12<br>B Katso/tulosta<br>Katso/tulosta<br>Katso/tulosta<br>Katso/tulosta<br>Katso/tulosta<br>Katso/tulosta                                                                   |
| tilhotteet ja laskut<br>2013 – 2014<br>nuh 2014 tilote<br>maa 2014 tilote<br>eel 2014 tilote<br>am 2014 tilote<br>am 2014 tilote<br>2013 tilote<br>ou 2013 Tilote<br>ou 2013 Puolen vuoden jäsenmaksulasku<br>mar 2013 filote                                                                                                    | 2012-2013<br>Aloitussaido<br>0.01 CR<br>365:50<br>365:50<br>0.00<br>0.00                                            | Maksut<br>0.00<br>0.00<br>365.51 CR<br>0.00<br>0.00                                               | Veloitukset<br>0.00<br>0.00<br>0.00<br>0.00<br>365.50<br>365.50<br>0.00                 | 2011 - 20<br>Loppusaido<br>0.01 CR<br>0.01 CR<br>0.01 CR<br>365,50<br>365,50<br>0.00                         | 12                                                                                                    |
| Iffotteet ja laskut<br>2013 – 2014<br>uuh 2014 tillote<br>maa 2014 tillote<br>ele 2014 tillote<br>am 2014 tillote<br>2013 tillote<br>2013 tillote<br>2013 Sublen vuoden jäsenmaksulasku<br>mar 2013 tillote<br>ska 2013 tillote                                                                                                    | 2012-2013<br>Aloitussaldo<br>0.01 CR<br>365:50<br>365:50<br>0.00<br>0.00<br>0.00                                    | Maksut<br>0.00<br>0.00<br>365.51 CR<br>0.00<br>0.00<br>0.00<br>0.00                               | Veloitukset<br>0.00<br>0.00<br>0.00<br>365.50<br>365.50<br>0.00<br>0.00                 | 2011 - 20<br>Loppusaido<br>0.01 CR<br>0.01 CR<br>0.01 CR<br>365.50<br>365.50<br>0.00<br>0.00                 | 12<br>Ratsortulosta<br>Ratsortulosta<br>Ratsortulosta<br>Ratsortulosta<br>Ratsortulosta<br>Ratsortulosta<br>Ratsortulosta<br>Ratsortulosta<br>Ratsortulosta                  |
| tiffotteot ja laškut<br>2013 - 2014<br>uuh 2014 tiliote<br>maa 2014 tiliote<br>ele 2014 tiliote<br>am 2014 tiliote<br>2013 tiliote<br>2013 Tulote<br>2013 Puolen vuoden jäsenmakaulasku<br>mar 2013 tiliote<br>ska 2013 tiliote                                                                                                    | 2012-2013<br>Aloitussaldo<br>0.01 CR<br>0.01 CR<br>385.50<br>385.50<br>0.00<br>0.00<br>0.00<br>0.00                 | Maksut<br>0.00<br>0.00<br>365.51 CR<br>0.00<br>0.00<br>0.00<br>0.00<br>0.00<br>0.00               | Veloitukset<br>0.00<br>0.00<br>0.00<br>365.50<br>365.50<br>0.00<br>0.00<br>0.00         | 2011 - 20<br>Loppusaido<br>0.01 CR<br>0.01 CR<br>0.01 CR<br>365.50<br>365.50<br>0.00<br>0.00<br>0.00         | 12<br>Ratsorbulosta<br>Ratsorbulosta<br>Ratsorbulosta<br>Ratsorbulosta<br>Ratsorbulosta<br>Ratsorbulosta<br>Ratsorbulosta<br>Ratsorbulosta<br>Ratsorbulosta<br>Ratsorbulosta |
| tilhotteet ja laskut<br>2013 - 2014<br>maa 2014 tiliote<br>maa 2014 tiliote<br>maa 2014 tiliote<br>am 2013 tiliote<br>ou 2013 Puolen vuoden jäsenmaksulasku<br>mar 2013 tiliote<br>oka 2013 tiliote<br>oka 2013 tiliote                                                                                                    | 2012-2013<br>Aloitussaldo<br>0.01 CR<br>0.01 CR<br>365:50<br>365:50<br>0.00<br>0.00<br>0.00<br>0.00<br>0.00<br>0.00 | Maksut<br>0.00<br>0.00<br>365.51 CR<br>0.00<br>0.00<br>0.00<br>0.00<br>0.00<br>0.00<br>0.00<br>0. | Veloitukset<br>0.00<br>0.00<br>0.00<br>365.50<br>365.50<br>0.00<br>0.00<br>0.00<br>0.00 | 2011 - 20<br>Loppusaido<br>0.01 CR<br>0.01 CR<br>0.01 CR<br>365.50<br>365.50<br>0.00<br>0.00<br>0.00<br>0.00 | 12<br>Katsoltulosta<br>Katsoltulosta<br>Katsoltulosta<br>Katsoltulosta<br>Katsoltulosta<br>Katsoltulosta<br>Katsoltulosta<br>Katsoltulosta<br>Katsoltulosta<br>Katsoltulosta |

|      | -      |             | 5          | 300 West 22nd Street<br>Oak Brook, Illinois 60523-8842<br>Tel: 630-671-5466 / Fax: 630-671-889                                                                                                    | Pin                | XX W V.                  | PERITUNNUS              |
|------|--------|-------------|------------|----------------------------------------------------------------------------------------------------|--------------------|--------------------------|-------------------------|
|      |        | RLC         | IC/KV NO   | LIONSKLUBIN NIME                                                                                                    | 107 B              | 4 30 14                  | 3344                    |
|      | L      |             | 49113      | FDLAND                                                                                                    |                    | HUCH.                    |                         |
|      |        | EIL         | A PUI      |                                                                                                    | Ole by t           | à ja hie bittenià olevat | makouobjeet.            |
|      |        | 0040<br>FIN | IO HELSING | 0000491                                                                                                    | VARTHERE<br>MAKSET | TU SUMMA                 |                         |
| *    | _      |             |            |                                                                                                    |                    |                          | ~                       |
| LASS | CTUP.  | 1257        | i serence  | <b>SÁILYTÄ ZÄMÄ OSA KLU</b>                                                                                                    | BIVARIE TOSSA      |                          | VELOTVICET (A KIVITYKER |
| KK . | N      | V.          | LASKUN     | CLUB# 49113 TILIV                                                                                                    | IENNIT             |                          |                         |
|      |        |             |            | vvv.linnstlubs.org mylCl                                                                                                    |                    |                          |                         |
| 813  | RALE 4 | 1.00        | n          | AND REGISTER A STORY (SHE INFLAT MEANING LAND MEANING LAND MEANING L |                    | USD<br>EUR               | 0.01CP<br>0.01CP        |

| Suomen Lions-liitto ry                                   | Versio: | 1.0          |
|----------------------------------------------------------|---------|--------------|
| MyLCI raportointi                                        | Pvm:    | 13.4.2015    |
| Käyttäjäohje – Jäsenrekisteri ja aktiviteettiraportointi |         | Sivu 35 / 47 |

## 5.4 Klubin aktiviteettitavoitteet

| Etusivu Omat lior                                               | nsklubit 👻 Minun piirir           | ni 👻 Minun moninkertaispiirini 👻 |                                     |
|-----------------------------------------------------------------|-----------------------------------|----------------------------------|-------------------------------------|
| HEL SINKI MALMINK                                               | ARTANO (49113) - Distri           | ct 107 B - FINLAND               | Aktiviteettitavoite lisätään valit- |
| Aktivite                                                        | ettitavoitteet                    |                                  | Semalia                             |
| Lisää tavoite                                                   |                                   |                                  |                                     |
| Aktiviteettitavoittee                                           | t - 0 tavoitetta löydetty         |                                  |                                     |
|                                                                 |                                   |                                  |                                     |
| Etusivu Omat lionsklut                                          | oit — Minun piirini — Minur       | n moninkertaispiirini 👻          |                                     |
| HELSINKI MALMINKARTA                                            | NO (49113) - District 107 B - FII | ILAND                            |                                     |
| 💩 Lisää akti                                                    | viteettitavoite                   |                                  | Täytä tiedot avautuvaan ikku-       |
| Ohjelma-alue                                                    | Ympäristöpalvelut                 |                                  |                                     |
| Aktiviteetin tyyppi                                             | puiden istutus                    |                                  |                                     |
| Edistymisen mittari                                             | Lion-tuntien määrä                | 30                               |                                     |
|                                                                 | Istutettujen puiden määrä         | 100                              | Edistymisen mittarit vaihtelevat    |
|                                                                 | Hankitut varat (EUR)              | 0                                |                                     |
|                                                                 | Lahjoitetut varat (EUR)           | 0                                | aktiviteetiin mukaan. Niitä ovat    |
|                                                                 |                                   |                                  | esim. non tuntien maara, nanki-     |
|                                                                 | Environment Internetion           |                                  | uu varat, ianjoitetut varat, pai-   |
|                                                                 | Tallenna Peruuta                  |                                  | veitujen maara yms.                 |
| Ekraive — Qmail Nonsklubit +                                    | Minun piloni + Minun moninke      | taisplind +                      |                                     |
| HELSINKI MALMINKARTANO (4                                       | 49113) - District 107 H - FUR AND |                                  |                                     |
| vanvistus                                                       |                                   |                                  | jaikeen aukeaa vanvistusikkuna.     |
| Palveluaktiviteettitavo                                         | ite on lisätty.                   |                                  |                                     |
|                                                                 |                                   |                                  |                                     |
|                                                                 |                                   |                                  |                                     |
| Mita haluai tehda suuraa                                        | valsi?                            |                                  |                                     |
| Palas aktivteettavotteisit-<br>Lisää toinen palveluaktivkeettäv | ote-                              |                                  |                                     |
| Characteristics                                                 |                                   |                                  |                                     |

| Suomen Lions-liitto ry                                   | Versio: | 1.0          |
|----------------------------------------------------------|---------|--------------|
| MyLCI raportointi                                        | Pvm:    | 13.4.2015    |
| Käyttäjäohje – Jäsenrekisteri ja aktiviteettiraportointi |         | Sivu 36 / 47 |

Aktiviteettitavoite voidaan poistaa Poista tavoite tai sille voidaan luoda välitavoite Lisää väitavoite Välitavoitteita voi muokata Muuta välitavoitesta tai se voidaan poistaa Poista vältavoite.

| HEL SINKI MALMINKARTANO (49113) - District                                                                                                    | 107 B - FINLAND                         |                   |                           |                   | 😻 Valitse eri klubi 🔹 |
|----------------------------------------------------------------------------------------------------|-----------------------------------------|-------------------|---------------------------|-------------------|-----------------------|
| Aktiviteettitavoitteet                                                                                                    |                                         |                   |                           |                   |                       |
| 🖥 Lisää tavoite                                                                                                    |                                         |                   |                           |                   |                       |
| ktiviteettitavoitteet - 1 tavoitetta löydetty                                                                                                    |                                         |                   |                           |                   |                       |
| läytä 30 💌                                                                                                    | Sivu 1 / 1                              |                   | Listaa Päivitetty päi     | vämäärä           | • • •                 |
| sätä klubin osallistumista Ympäristöpalvelut j                                                                                                    | palveluprojekteissa 2014-2015 toim      | iivuoden aikana.  |                           |                   |                       |
| puiden istutus                                                                                                    |                                         |                   |                           | Poista tavoite    |                       |
| Mittari                                                                                                    | Kohde                                   | Varsinainen       | Saavutettu prosenttiluku  | Lisää välitavoite |                       |
| Lion-tuntien määrä                                                                                                    | 30                                      | 0                 | 0%                        |                   |                       |
| Istutettujen puiden määrä                                                                                                    | 100                                     | 0                 | 0%                        |                   |                       |
| Muuta välitavoitetta Poista välitavoite                                                                                                    |                                         |                   |                           |                   |                       |
| Vaytā 30.                                                                                                    | Sivu 1/1                                |                   | Listaa Päivitetty päi     | vämäärä           | • •                   |
| 2015 Lions Clubs International                                                                                                    |                                         |                   | Versio : 14.3.2.0         | Säännöt & Ehdot   | Yksitviswden suo      |
| 00 W. 22nd Street, Oak Brook, IL 60523-88                                                                                                    | 42                                      |                   | Ota yhteyttä Webmasteriin | Verkkohakemisto   | (Salasana vaaditaa    |
| Poista tavoite Lisätä Klub<br>Poista                                                                                                    | in osallistumista Ympäristöp<br>Peruuta | alvelut palvelupr | ojekteissa 2014-2015 ti   | bimivuoden aikana | а.                    |
|                                                                                                    |                                         |                   |                           |                   |                       |
| Etusivu Omatilionsklubit + Minun pilirini + M<br>HELSINKI MALMINKARTANO (49113) - District 107 B                                                         | linun moninkertaispiirin) ★             |                   |                           |                   |                       |
| Elusiku Omat lionsklubil + Minun pililni + M<br>HELSINKI MALMINKARTANO (49113) - District 107 B<br>Vahvistus<br>Palveluaktiviteettitavoite on poistettu. | Ilnun moninkertaispiirini 🛩             | puksi saa         | at vahvistuks             | en.               |                       |

| Suomen Lions-liitto ry                                   | Versio: | 1.0          |
|----------------------------------------------------------|---------|--------------|
| MyLCI raportointi                                        | Pvm:    | 13.4.2015    |
| Käyttäjäohje – Jäsenrekisteri ja aktiviteettiraportointi |         | Sivu 37 / 47 |

## 5.5 Ladattava csv tiedosto

Toiminnolla ladataan csv tiedosto annettujen valintarajojen perusteella.

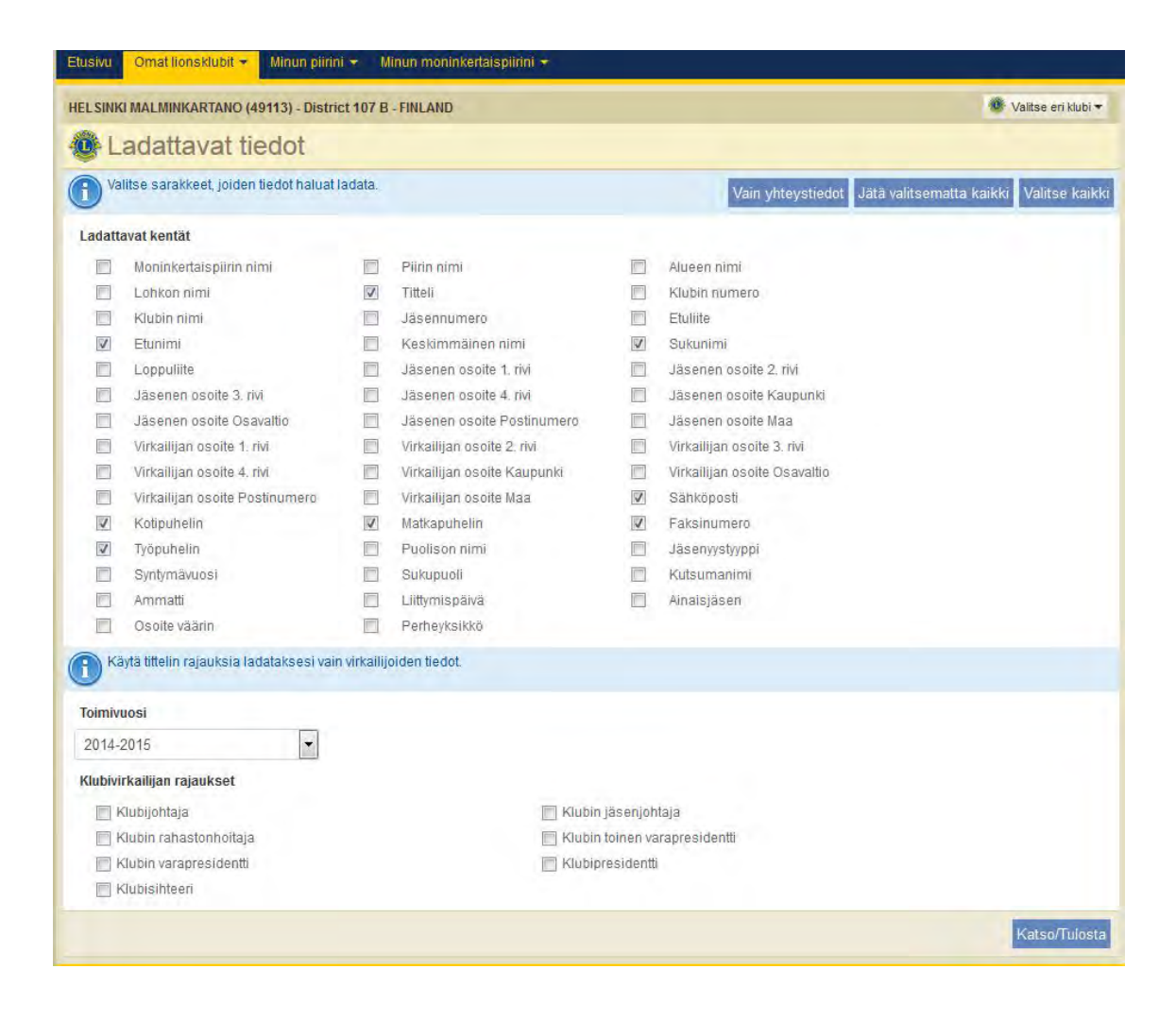

| Suomen Lions-liitto ry                                   | Versio: | 1.0          |
|----------------------------------------------------------|---------|--------------|
| MyLCI raportointi                                        | Pvm:    | 13.4.2015    |
| Käyttäjäohje – Jäsenrekisteri ja aktiviteettiraportointi |         | Sivu 38 / 47 |

## 6 AKTIVITEETIT

## 6.1 Aktiviteettitapahtuman lisääminen

Valitse kohdasta Omat palveluaktiviteettini Lisää palveluaktiviteetteja.

| LSINKI MALMINKAKIANO (49113) - District 107                                                                                                    |                                                                                                    |                                                                                                    |
|----------------------------------------------------------------------------------------------------|----------------------------------------------------------------------------------------------------|----------------------------------------------------------------------------------------------------|
| Kotisivu                                                                                                    |                                                                                                    |                                                                                                    |
| Omat tehtäväni                                                                                                    | Klubini                                                                                                    | Om it tietoni                                                                                                    |
| Anna kuukauden hel 2015 jäsenilmoitus.                                                                                                    | HEL SINKI MALMINKARTANO (49113)<br>perustettu vuonna 1988                                                                                                    | 2014 - 2015 Klubisihteeri<br>Sara Gröndahl (2888022)                                                                                                    |
| lmoita "Ei muutoksia jäsenissä" kuukaudelle hel 2015.                                                                                                    | Kokous<br>1. Wednesday at 18:00                                                                                                    | Klubi:<br>HELSINKI MALMINKARTANO (49113)                                                                                                    |
|                                                                                                    | RAV: WHITE LADY<br>Mannerheimintie 93, 00270 Helsinki                                                                                                    | Jäsenen postitusosoite<br>Kitarakuja 4 D 52<br>00420 HELSINKI                                                                                                    |
|                                                                                                    |                                                                                                    | Virkailijan postitusosoite<br>Kitarakuja 4 D 52                                                                                                    |
|                                                                                                    |                                                                                                    | 00420 HELSINKI                                                                                                    |
|                                                                                                    |                                                                                                    | 00420 HELSINKI<br>Kännykkä 358 40 5080186<br>Sähköposti s.s.grondahl@gmail.com                                                                                                    |
| )mat jäseneni                                                                                                    | Omat palveluaktiviteettini                                                                                                    | 00420 HELSINKI<br>Kännykkä 358 40 5080186<br>Sahköposti s.s.grondahl@gmail.com                                                                                                    |
| Omstjäseneni<br>Jäsenraportoinnin status                                                                                                    | Omat palveluaktiviteettini<br>Äskettäinen palveluaktiviteetti                                                                                                    | 00420 HELSINKI<br>Kännykkä 358 40 5080188<br>Sahköposti s.s.grondahl@gmail.com<br>Omat.virkailijani<br>Piirikuvernööri                                                                                                    |
| Omatjäseneni<br>Jäsenraportoinnin status<br>Kuukausi h e s I m j t h m h t                                                                                   | Omat psiveluaktiviteettiini<br>Äskettäinen paiveluaktiviteetti<br>VOM kirjasa kouluile                                                                                                    | 00420 HELSINKI<br>Kännykkä 358 40 5080188<br>Sahköposti s.s.grondahl@gmail.com<br>Omat.virkaitijani<br>Piirikuvernööri<br>Sanna Siissalo                                                                                                    |
| Dmatjäseneni<br>Jäsenraportoinnin status<br>Kuukausi h e s i m j t h m h t<br>Ilimoitettu J J J J J J J J                                                    | Ömat psivelusktiviteettini           Äskettäinen palvelusktiviteetti           VOM kirjasia kouluille           2014-2015 Palvelusktiviteettien vhiseetiveto                                                                                                    | 00420 HELSINKI<br>Kannykka 358 40 5080196<br>Sähköposti s.s.grondahl@gmail.com<br>Ornat.virkallijani<br>Piirikuvermööri<br>Sanna Silssalo<br>Hallituksen sihteeri                                                                                                    |
| Omatjäseneni<br>Jäsenraportoinnin status<br>Kuukausi h e s l m j t h m h t<br>Ilmoitettu d d d d d d d d d                                                   | Comat patvėluaktiviteettini     Äskettäinen patveluaktiviteetti     VOM kirjasia koululie     2014-2015 Palveluaktiviteettien yhteelweto     Palveluaktiviteetti yhteensä                                                                                                    | 00420 HELSINKI<br>Kannykka 358 40 5080186<br>Sähköposti s.s.grondahl@gmail.com<br>Ornat virkailijanti<br>Piirikuvernööri<br>Sanna Sissalo<br>Hallituksen sihteeri<br>Jarmo O OLAVI Hotti                                                                                                    |
| Omstjäseneni<br>Jäsenraportoinnin status<br>Kuukausi h e s I m j t h m h t<br>Ilmoitettu J J J J J J J J<br>Jäsenyhteenveto<br>Vaköjäsen                     | Omat palveluaktiv/teettini           Åskettäinen palveluaktiviteetti           VOM kirjasia koukille           2014-2015 Palveluaktiviteettien yhteeliveto           Palveluaktiviteetti yhteensä           Lion-tuntien märä                                                                                                    | 00420 HELSINKI<br>Kannykka 358 40 5080186<br>Sähköposti s.s.grondahl@gmal.com<br>Ornat virkatijani<br>Piirikuvernööri<br>Sanna Silssalo<br>Hallituksen sihteeri<br>Hallituksen sihteeri<br>Ballituksen rahastonhoitaia                                                                                                    |
| Omatjäseneni<br>Jäsenraportoinnin status<br>Kuukausi h e s I m j t h m h t<br>Ilimoitettu J J J J J J .<br>Jäsenyhteenveto<br>Vakiojäsen<br>Yhteensä         | Omat pslvelusktiviteettini           Åskettäinen palveluaktiviteetti           VOM kirjasia kouluile           2014-2015 Palveluaktiviteettien yhteeliveto           Palveluaktiviteetti yhteensä           Lion-tunten määrä           Hanktut varat (EUR)         1020                                                                                                    | 00420 HELSINKI<br>Kannykka 358 40 5080186<br>Sahköposti s.s.grondahl@gmail.com<br>Ornat virkallijani<br>Piirikuvernööri<br>Sanna Silssalo<br>Hallituksen sihteeri<br>Jarmo O OLAVI hotti<br>60<br>Hallituksen rahastonhoitaja<br>Tanoo Laine                                                                                                    |
| Omat jäseneni<br>Jäsenraportoimin status<br>Kuukausi h e s I m j t h m h t<br>Ilmoitettu J J J J J J J J<br>Jäsenyhteenveto<br>Vaklojäsen<br>Yhteensä        | K       Askettäinen palveluaktiviteettii         VOM kirjasia kouluille       2014-2015 Palveluaktiviteettien yhteelweto         Palveluaktiviteetti yhteensä       Lion-tuntien märä         IB       Hanktut varat (EUR)       1020         Lanjohetut varat (EUR)       0         Palveluaktiviteen binitean elkärä       11                                                                                                    | 00420 HELSINKI<br>Kannykka 358 40 5080186<br>Sahköposti s.s.grondahl@gmail.com<br>Ornat.virkailijani<br>Piirikuvernööri<br>Sanna Siissalo<br>Hallituksen sihteeri<br>Jarmo O.OLAVI Hotti<br>Bo<br>Mallituksen rahastonhoitaja<br>Tauno Laine                                                                                                    |
| Omat jäseneni<br>Jäsenraportoinnin status<br>Kuukausi h e s I m j t h m h t<br>Ilmoitettu J J J J J J J h m h t<br>Jäsenyhteenveto<br>Vakiojäsen<br>Yhteensä | Const palvėluaktiviteettini     Äskettäinen palveluaktiviteetti     VOM kirjasia kouluile     2014-2015 Palveluaktiviteettien yhteelweto     Palveluaktiviteetti yhteensä     Lion-tuntien määrä     Hankfut värat (EUR) 1020     Lainjoletut värat (EUR) 0     Palveluata hyötyneiden ihmisten päärä 12     106-vuotisjuhian palveluhaaste     Nuoriss Visio Mäkä ymakristö                                                                                                    | 00420 HELSINKI<br>Kannykka 358 40 5080186<br>Sähköposti s.s.grondahl@gmail.com<br>Ornat.virkaitijani<br>Piirikuvernööri<br>Sanna Silssalo-<br>Hallituksen sihteeri<br>Jaroo OLAVI Hotti<br>Bö<br>Hallituksen rahastonhoitaja<br>Tauno Laine<br>Alueen (1) puheenjohtaja<br>Hannu Tapio Tapio Saarnilehto                                                                                                    |
| Ornat jäseneni<br>Jasenraportoinnin status<br>Kuukausi h e s i m j t h m h t<br>Ilmoitettu J J J J J J J J<br>Jasenyhteenveto<br>Vakiojäsen<br>Yhteensä      | K       Örnat palveluaktiviteettii         Äskettäinen palveluaktiviteetti         VOM kirjasia kouluile         2014-2015 Palveluaktiviteettien yhteelveto         Palveluaktiviteetti yhteensä         Lion-tuntien määrä         Hanktu varat (EUR)       1020         Lahjoletut varat (EUR)       0         Palveluakti varat (EUR)       12         10-Dvoitsjuhta pakveluasate       12         10-Dvoitsjuhta pakveluasate | 11       0420 HELSINKI         Kännykka       358 40 5080196         Sähköposti       s.s.grondahl@gmail.com         Ornat virkailijani         Piirikuvernööri         Sanna Silssalo         Hallituksen sihteeri         Jarmo O OLAVI Hotti         60         00         11         60         12         13         14         15         16         17         18         18         19         11         14         15         16         17         18         19         19         10         10         11         12         13         14         14         14         14         15         16         16         16         17         18         18         19         10         11         12         14 |

Valinnan jälkeen aukeava uusi ikkuna on seuraavalla sivulla.

| Suomen Lions-liitto ry                                   | Versio: | 1.0          |
|----------------------------------------------------------|---------|--------------|
| MyLCI raportointi                                        | Pvm:    | 13.4.2015    |
| Käyttäjäohje – Jäsenrekisteri ja aktiviteettiraportointi |         | Sivu 39 / 47 |

Aloitusnäkymässä näet viimeisimmäksi lisätyn aktiviteetin.

Aktiviteettien lisääminen valitse 🖪 Lisää aktiviteetti.

Aktiviteettien katselu valitse 🗎 Katso/Tulosta .

| MyLCI                                                                          |                                         |                                                   | Verkkollmoitusten tuki 👻                                                    |
|--------------------------------------------------------------------------------|-----------------------------------------|---------------------------------------------------|-----------------------------------------------------------------------------|
| Etusivu Oma lionsklubi - Minun                                                 | piirini 👻 Minun moninkertaispiirini 👻   |                                                   |                                                                             |
| HELSINKI MALMINKARTANO (49113) -                                               | District 107 B - FINLAND                |                                                   |                                                                             |
| Palveluaktiviteeti                                                             | it                                      |                                                   |                                                                             |
| Lisää aktiviteetti 📄 Katso/Tulosta                                             |                                         |                                                   | 🔑 Etsi aktiviteetit 👻                                                       |
| Nykyisen tilivuoden palveluaktiviteetit                                        | - helmikuu - 1 aktiviteettia löydetty   |                                                   |                                                                             |
| Näytä 30                                                                       | Sivu 1 71                               | Listaa Pym                                        | • • • • •                                                                   |
| Karjalan Apu PC-kasausta                                                       | Kansainväliset suhteet                  | muut kansainväliset suhteet                       | t helmikuu 2015                                                             |
| Asennettiin kierrätettyjä tietokoneita jotka<br>toimitetaan Venäjän Karjalaan. | Lionien määrä 1<br>Lion-tuntien määrä 4 |                                                   | Muuta aktiviteettia<br>Pojista aktiviteetti                                 |
| NEV15 30                                                                       | Sivu 1 /1                               | Listas Pym                                        |                                                                             |
| Nayta 30                                                                       | 300 1 / 1                               | Listaa                                            |                                                                             |
| © 2015 Lions Clubs International<br>300 W. 22nd Street, Oak Brook, IL 60       | 0523-8842                               | Versio : 14.3.1.0<br>Ota yhteyttä Webmasteriin  🔓 | Säännöt & Ehdot Yksityisyyden suoja<br>Verkkohakemisto (Salasana vaaditaan) |

| •                                                                                                    | LIONS CLUBS<br>Palvelu<br>Helsinki Malmi              | INTERNATIONAL<br>aktiviteetit<br>nkartano (49113) |                             |
|----------------------------------------------------------------------------------------------------|-------------------------------------------------------|---------------------------------------------------|-----------------------------|
| HELSINKI MALMINKARTANO (491<br>Sarjalan Apu PC-kasausta (Feb 2)<br>Ssennettiin klerräiettyjä tietokonella | 13)<br>015)<br>jolica toimiletaan Venajian Karjalaan. |                                                   | muut Kansainvällset suhteel |
| Lionien määrä: 1 Lion-<br>Henkitut varat: 0                                                               | tuntien määrä: 4 Palvelusta                           | hyölyneiden Ihmisten määrä: 0                     | Lahjoitetut varat: 0        |
| Kalikki yhteensii HELSINKI MALMII                                                                         | NKARTANO                                              |                                                   |                             |
| Lionien määrä: 1                                                                                          | Lion-tuntien millinit: 4                              | Palvelusta hyötyneiden Pimisten<br>määrä: 0       | Osailistujat yhteensä: 0    |
| lstutettujen pulden måärä: 0                                                                              | Kerättyjen kuulolaittelden määrä:<br>0                | Kerättyjen silmälasien määnä: 0                   | Ystävyysklubisuhteet: 0     |
| Hanidiut var: 0                                                                                           | Lahjolietut lavarat 0                                 | Lahjoitehit v: 0                                  | Aldiviteatit yhteensä: 1    |
|                                                                                                    |                                                       |                                                   |                             |

| Suomen Lions-liitto ry                                   | Versio: | 1.0          |
|----------------------------------------------------------|---------|--------------|
| MyLCI raportointi                                        | Pvm:    | 13.4.2015    |
| Käyttäjäohje – Jäsenrekisteri ja aktiviteettiraportointi |         | Sivu 40 / 47 |

## Uuden tapahtuman tallennus

| crusticuot ununtecustu     |                                                                      |                     |
|----------------------------|----------------------------------------------------------------------|---------------------|
| Toimivuosi                 | 2014-2015 =                                                          | Valitse kuukausi    |
| Kuukausi                   | helmikuu                                                             | Valleo Radiadol     |
| Nimikkoaktiviteetti        | Ei yhtään                                                            | -                   |
| Aktiviteetin tyyppi        | Valitation                                                           | Aktiviteetin tyyppi |
| Aktiviteetin otsikko       | VOM kirjasia kouluilla                                               | (vaihtoehdot seura  |
|                            |                                                                      | valla sivulla)      |
| ANDVILLENIT KUVAUS         | Jaettiin Vastuu on meidan -kirjasia Maiminkartanon 2 koululle /6 kpi |                     |
|                            |                                                                      | Anna otsikko        |
|                            |                                                                      |                     |
| ksityiskohtaiset aktivitee | ttitiedot                                                            | Kuvaus              |
|                            | C Kerro tämä tarina muille                                           |                     |
|                            | Prinn laajuinen aktiviteetti                                         |                     |
|                            |                                                                      |                     |
|                            | Companya (Campania näkölewen jakaminan)                              |                     |
|                            | Kampanja nälänhädän                                                  |                     |
|                            | lieventämiseksi                                                      |                     |
|                            | Ympäristönsuojelukampanja                                            | Tallanna            |
|                            | (i) Ei yhtään                                                        | Lopuksi             |
|                            | .png. Tiedoston koko alle 4 MB.)                                     |                     |
| uvat (tiedostotjpg, .gif,  |                                                                      | 1 marca 1           |
| uvat (tiedostotjpg, .gif,  | Browse                                                               | Browse              |

| Suomen Lions-liitto ry                                   | Versio: | 1.0          |
|----------------------------------------------------------|---------|--------------|
| MyLCI raportointi                                        | Pvm:    | 13.4.2015    |
| Käyttäjäohje – Jäsenrekisteri ja aktiviteettiraportointi |         | Sivu 41 / 47 |

### Valitse oikea aktiviteetin tyyppi

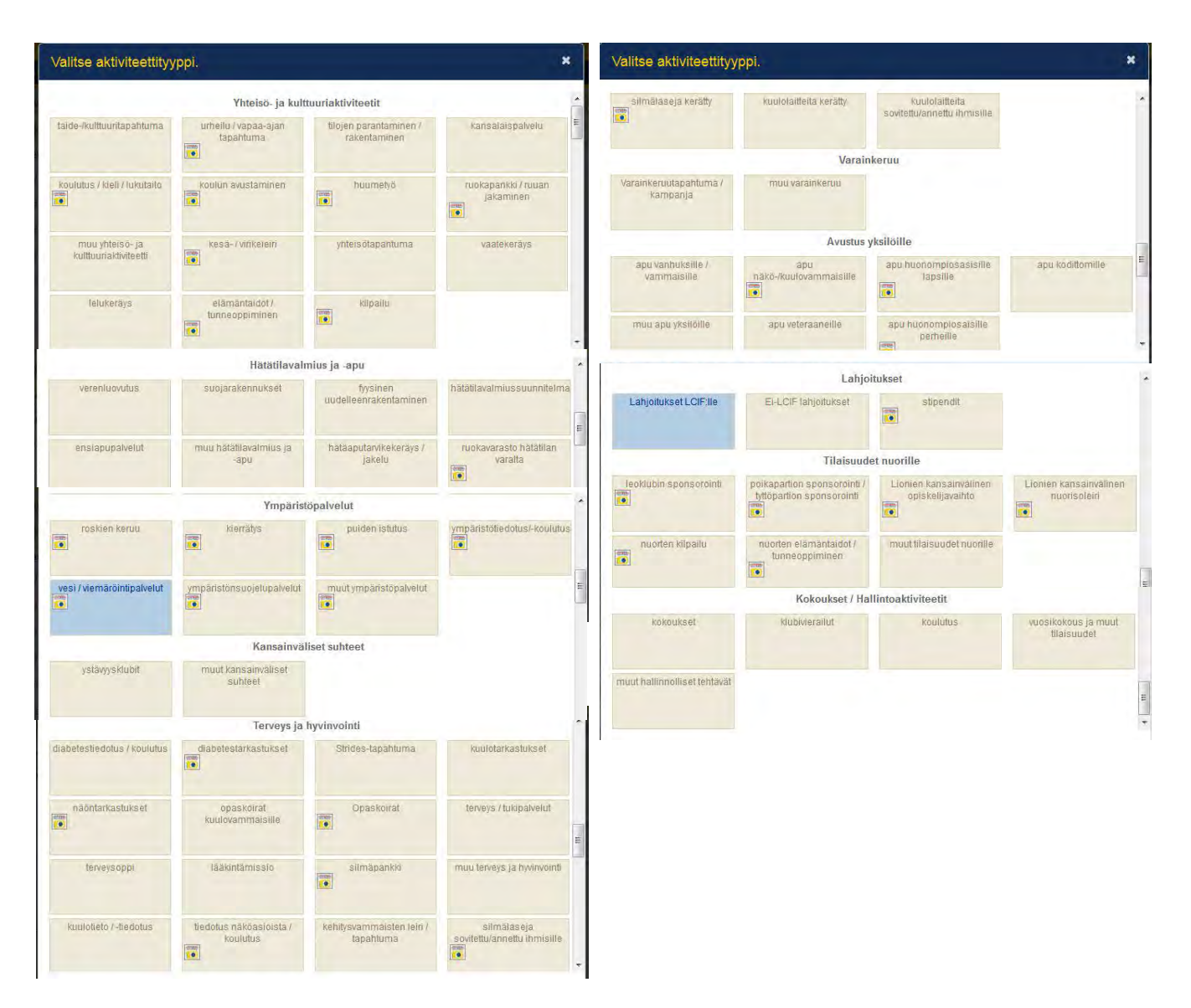

Lopuksi tulee vahvistusnäkymä ja aktiviteetti on lisätty ©

| MyLCI Koul                                                                                                    | utusalue                                    |                                               |                                              | Verkkolmodusten tuki +                                                            |
|----------------------------------------------------------------------------------------------------|---------------------------------------------|-----------------------------------------------|----------------------------------------------|-----------------------------------------------------------------------------------|
| Elusivu Oma lionsklubi + Minun pilit                                                                                                    | ni + Minun moninkertal:                     | spiirini +                                    |                                              |                                                                                   |
| HEL SINKI MALMINKARTANO (49113) - Dis                                                                                                    | trict 107 B - FINLAND                       |                                               |                                              |                                                                                   |
| Wahvistus                                                                                                    |                                             |                                               |                                              |                                                                                   |
| Palveluaktiviteetin tiedot on va<br>se voi nyt saada 100-vuotisjuhi<br>100-vuotisjuhian palveluhassie<br>Nuorise Visio Näika Ympäristö<br>4 4 | staanotettu. Klubinr<br>lan palveluhaasteen | ne on ilmoittanut sen<br>palkinnon. Lisätieto | Maailmanlaajuisen p<br>a löytyy LCI:n verkko | balvelutyökampanjan projektista ja<br>osivulta                                    |
| Mittä haluat tehdä seuraavaksi?<br>Patsa Palveluatokeettöisin<br>Lissä toinen palveluatokeetti<br>Siiny kotavulle                             |                                             |                                               |                                              |                                                                                   |
| © 2015 Lions Clubs International<br>300 W. 22nd Street, Oak Brook, IL 6052                                                                    | 3 8842                                      |                                               | Versio 14.3<br>Ota yhteyttä Webmasteriin     | 1.0 Säännöt&Ehdol Yksilyisyyden suoja<br>1 🚔 Verkkohakemisto (Salasano vaadilaan) |

©Suomen Lions-liitto ry

MyLCI jäsenrekisteri ja aktiviteettiraportointi

| Suomen Lions-liitto ry                                   | Versio: | 1.0          |
|----------------------------------------------------------|---------|--------------|
| MyLCI raportointi                                        | Pvm:    | 13.4.2015    |
| Käyttäjäohje – Jäsenrekisteri ja aktiviteettiraportointi |         | Sivu 42 / 47 |

## 6.2 Erityisaktiviteetin lisääminen

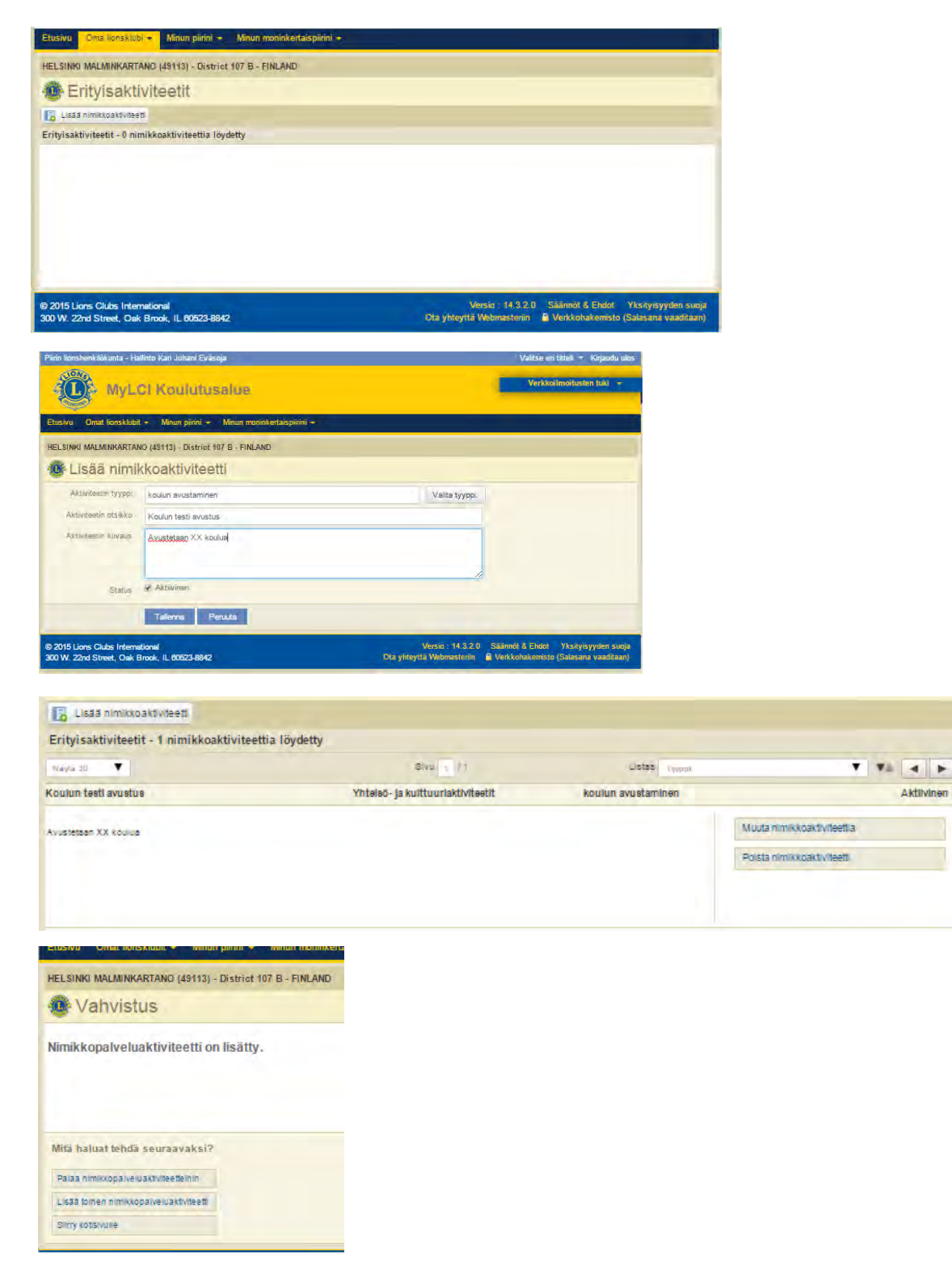

| Suomen Lions-liitto ry                                   | Versio: | 1.0          |
|----------------------------------------------------------|---------|--------------|
| MyLCI raportointi                                        | Pvm:    | 13.4.2015    |
| Käyttäjäohje – Jäsenrekisteri ja aktiviteettiraportointi |         | Sivu 43 / 47 |

## 7 PIIRIOSIO

## 7.1 Piirin klubit

Toiminnolla ovat tarkasteltavissa piirin klubien yhteystiedot.

| Etusivu Oma lions                                                                                             | klubi 👻 🕺 Minun pi                   | rini 👻 Minu                                                                      | ın moninkertaispiirini 👻                                          |    |                    |                   |                        |
|----------------------------------------------------------------------------------------------------|--------------------------------------|----------------------------------------------------------------------------------|-------------------------------------------------------------------|----|--------------------|-------------------|------------------------|
| District 107 B (6599                                                                                          | 0) - FINLAND                         |                                                                                  |                                                                   |    |                    |                   |                        |
| 🐠 Piirin kl                                                                                                   | ubit                                 |                                                                                  |                                                                   |    |                    |                   |                        |
|                                                                                                    |                                      |                                                                                  |                                                                   |    |                    |                   | 🔎 Etsi khubeja 👻       |
| Aktiiviset klubit - 57                                                                                        | klubia löydetty - Til                | isto päivitett                                                                   | y 25.2.2015 23:59:56                                              |    |                    |                   |                        |
| Nayaa 30                                                                                                    |                                      |                                                                                  | Sivia 1 /                                                         | *  |                    | Listaa Kubn hin   | <b>A A P</b>           |
| EKENAS (20336)                                                                                                | Tilikauden av                        | nussaldo 35                                                                      | Lisätyt jäsenet 1                                                 |    | Eronneet jäsenet 2 | Nykyinen saldo 34 | Nettolisäys/menetys -1 |
| 2014-2015 Ktubipresiden<br>Svarte C We<br>10520 HÖGBACKA<br>FINLAND<br>Kannykka 358 4<br>Sahköposti           | itti<br>10 DS:<br>@gmeil.com         | Perustamispär<br>Kokoukset<br>SVENSKA HL<br>2 19:00<br>Bryggerigstan             | va 1.4.1938<br>J88EM<br>9. 10800 Exensis                          | 24 |                    |                   |                        |
| ESPOO (20391)                                                                                                 | Tilikauden av                        | aussaldo 22                                                                      | Lisätyt jäsenet 2                                                 |    | Eronneet jäsenet 0 | Nykyinen saldo 24 | Nettolisäys/menetys 2  |
| 2014-2015 Klubipresiden<br>Geno Ka<br>02100 ESPOO<br>FINLAND<br>Koti 358 9<br>Työ 358 9<br>Sähköposti         | 4 62)<br>4 67<br>Gigmail.com         | Perustamispä<br>Kokoukset<br>TAPICLA GAR<br>1 kesanvikko<br>7apionaukio 3        | va 20.12.1081<br>IDEN<br>18:00<br>02100 Eapor                     | 4  |                    |                   |                        |
| ESPOO ALBERGA<br>(60885)                                                                                      | Tilikauden av                        | aussaldo 15                                                                      | Lisätyt jäsenet 0                                                 |    | Eronneet jäsenet 1 | Nykyinen saldo 14 | Nettolisäysimenetys -1 |
| 2014-2015 Kilubipresiden<br>Tapio La<br>02622 ESPOO<br>FINLAND<br>Koti 356 B<br>Kannykkä 359 4<br>Sähköposti  | etti<br>15.0%<br>Q 54<br>@gmail.com  | Perustamspa<br>Kokoukset<br>ALBERGAN K<br>3. keskiviako<br>Sokeninnantie         | VA 12.6.1998<br>ARTANON PUUTARHURIN MC<br>19.00<br>7. 02500 Espoo | 18 |                    |                   |                        |
| ESPOQ AURORAT                                                                                                 | Tilikauden av                        | ussaldo 13                                                                       | Lisätyt jäsenet 0                                                 |    | Eronneet jäsenet 1 | Nykyinen saldo 12 | Nettolisäys/menetys -1 |
| (55633)                                                                                                    |                                      |                                                                                  |                                                                   |    |                    |                   |                        |
| 2014-2015 Klubipresiden<br>Leens Re<br>02180 ESPOO<br>FINLAND<br>Koti 356 9<br>Kannykkä 359 4<br>Sähköposti d | itti<br>14 30<br>10 DB<br>@gmail.com | Perustamispäi<br>Kokoukset<br>Tapioian Palve<br>4. keskiviikko<br>Itätuuenkoja 4 | va 39.4.1994<br>Nikeskus<br>18:30<br>Tapicia                      | 24 |                    |                   |                        |
| ESPOO CITY (5369                                                                                              | 0) Tilikauden av                     | aussaldo 21                                                                      | Lisätyt jäsenet 2                                                 |    | Eronneet jäsenet 0 | Nykyinen saldo 23 | Nettolisäys/menetys 2  |

| Suomen Lions-liitto ry                                   | Versio: | 1.0          |
|----------------------------------------------------------|---------|--------------|
| MyLCI raportointi                                        | Pvm:    | 13.4.2015    |
| Käyttäjäohje – Jäsenrekisteri ja aktiviteettiraportointi |         | Sivu 44 / 47 |

## 7.2 Piirin virkailijat

Toiminnolla ovat tarkasteltavissa piirin virkailijoiden yhteystiedot.

| Etusivu Oma lionsklubi 🛩 Minun p                                                                                                    | iirini 👻 Minun moninkertaispiirini 👻                                                 |                      |
|----------------------------------------------------------------------------------------------------|--------------------------------------------------------------------------------------|----------------------|
| District 107 B (65990) - FINLAND                                                                                                    |                                                                                      |                      |
| 🐵 Virkailijat                                                                                                    |                                                                                      |                      |
| Valitse kausi 👻 Virkailijan tyyppi 🕶                                                                                                    |                                                                                      |                      |
| Nykyinen vuosi - Piirivirkailijat - 10 arv                                                                                                    | oa löydetty                                                                          |                      |
| Nayta 30 👻                                                                                                    | Sivu 1 / 1                                                                           | Listas Ano           |
| Piirikuvernöön                                                                                                    | Siissalo, Sanna                                                                      | 1.7.2014 -30.6.2015  |
| Jäsennumero: 1941<br>Jäsenen osoite yhteydenpitoa varten<br>vatti 40<br>04310 RUSUTJÄRVI<br>FINLAND<br>Kannykkä 368-50-680<br>Sähköposti i Egmail.com | Virkailijan osoite yhteydenpitoa varten<br>IRAITTI 40<br>04370 RUSUTJÄRVI<br>FINLAND |                      |
| Edellinen piirikuvernööri                                                                                                    | Tuohikorpi, Tiitus                                                                   | 1.7.2014 -30.6.2015  |
| Jäsennumero: 2511<br>Jäsenen osoite yhteydenpitoa varten<br>L e 27 d<br>00350 HELSINKI)<br>FINLAND<br>Kännykkä 358-40-0511<br>Sähköposti Bigmail.com  | Virkailijan osoite yhteydenpitoa varten<br>teie 27 d<br>00350 HELSINN<br>FINLAND     |                      |
| Piirikuvernööriksi nimetty                                                                                                    | Avoinna                                                                              |                      |
| Tama virka on avoinna.                                                                                                    |                                                                                      |                      |
| Ensimmäinen varapiinkuvernööri                                                                                                    | Eväsoja, Kari Juhani                                                                 | 1.7.2014 - 30.6.2015 |
| Jäsennumero: 1941<br>Jäsenen osoite yhkeydenpitoa varten<br>ise 10<br>00830 HELSINki<br>FINLAND<br>Käinnykka 258-44-33i<br>Sähköposti @gmail.com      | Virkailijan osoite yhteydenpitoa varten<br>te 10.<br>00860 HELSINRO<br>FINLAND       |                      |

| Suomen Lions-liitto ry                                   | Versio: | 1.0          |
|----------------------------------------------------------|---------|--------------|
| MyLCI raportointi                                        | Pvm:    | 13.4.2015    |
| Käyttäjäohje – Jäsenrekisteri ja aktiviteettiraportointi |         | Sivu 45 / 47 |

## 7.3 Piirin alueet ja lohkot

Toiminnolla ovat tarkasteltavissa piirin alueiden ja lohkojen tiedot.

| Alueet ja lohkot                               |                             |                    |      |
|------------------------------------------------|-----------------------------|--------------------|------|
| tavuosi 2014-2015 👻                            |                             |                    |      |
| 1 Alueen puheenjohtaja (Hannu Tapio Saamilehto | (                           | Jäsenet 🔻          |      |
| 1. Lohkon puheenjohtaja (Arthur Poole)         | Jäsenet 🔫                   |                    |      |
| HELSINKI BLUE AND WHITE (53230)                | Jäsenet 👻                   |                    |      |
| HELSINKI COSMOPOLITAN (88362)                  | Jäsenet 🔫                   |                    |      |
| HELSINKI HELSINGFORS (20405)                   | Jäsenet 🔫                   |                    |      |
| HELSINKI ROOPERI (20438)                       | HELSHAD HELSINGFORS (20405) | Nykyiren saido: 33 |      |
| HELSINKI RUSKEASUO (20423)                     | HELSINKI ROOPERI (20438)    |                    | laie |
| HELSINKI SATA (20428)                          | HELSINKI RUSKEASUO (20423)  |                    | Jaco |
| HELSINKI TOOLO (20420)                         |                             |                    |      |
|                                                | Jasener 👻                   |                    |      |
|                                                | Jasener -                   |                    |      |
| 2. Lohko Lohkon puheenjohtaja (Kaarina Laine)  | Jäsenet 🔫                   |                    |      |
| HELSINKI HIETALAHTI (20408)                    | Jäsenet 👻                   |                    |      |
| HELSINKI KAMPPI (40896)                        | Jäsenet 🔫                   |                    |      |
| HELSINKI LAUTTASAARI (20413)                   | Jäsenet 🔫                   |                    |      |
| HELSINKI LEHTISAARI (20438)                    | Jäsenet 🔫                   |                    |      |
| HELSINKI MAININKI (85509)                      | Jäsenet 🖛                   |                    |      |
| HELSINKI MEILAHTI (20410)                      | Jäsenet 👻                   |                    |      |
| HELSINKI RUOHOLAHTI (58332)                    | Jäsenet 🖛                   |                    |      |
| HELSINKI TORNI (20425)                         | Broad a                     |                    |      |

| Suomen Lions-liitto ry                                   | Versio: | 1.0          |
|----------------------------------------------------------|---------|--------------|
| MyLCI raportointi                                        | Pvm:    | 13.4.2015    |
| Käyttäjäohje – Jäsenrekisteri ja aktiviteettiraportointi |         | Sivu 46 / 47 |

## 7.4 Moninkertaispiirin virkailijat

Toiminnolla ovat tarkasteltavissa moninkertaispiirin virkailijoiden yhteystiedot.

| Etusivu Oma lionsklubi - Minun pilri                                                                                                    | ni - Minun moninkertaispiliini -                                              |         |            |                     |   |      |   |   |
|----------------------------------------------------------------------------------------------------|-------------------------------------------------------------------------------|---------|------------|---------------------|---|------|---|---|
| Multiple District 107 (27653) - FINLAND                                                                                                    |                                                                               |         |            |                     |   |      |   |   |
| Wirkailijat                                                                                                    |                                                                               |         |            |                     |   |      |   |   |
| Valitse kausi • Virkailijan tyyppi •                                                                                                    |                                                                               |         |            |                     |   |      |   |   |
| Nykyinen vuosi - Moninkertaispiirin virka                                                                                                    | ilijat - 5 arvoa löydetty                                                     |         |            |                     |   |      |   |   |
| Naya 30 🔹                                                                                                    | SVU 1 /1                                                                      |         | Listaa Ano |                     | • | **   | - | * |
| Kuvernöörineuvoston sihteeri/rahastonhoita                                                                                                    | aja                                                                           | Avoinna |            |                     |   |      |   |   |
| Tama yirka on avoinna.                                                                                                    |                                                                               |         |            |                     |   |      |   |   |
| Kuvernöörineuvoston puheenjohtaja                                                                                                    | Holopainen, 1                                                                 | Гиото   |            | 1.7.2014 -30.6.2015 |   |      |   |   |
| Jäsennumero: 170<br>Jäsenn osoite yhteydenpitoa varten<br>331<br>D0900 HELSINHO<br>FINLAND<br>Kännykkä 358-k0<br>Sähköposti tuomo holopainen; | Virkalitjan osolite yhteydenpitoa varten<br>B 31<br>00990 HELSINKI<br>EINLAND |         |            |                     |   |      |   |   |
| Kuvernöörineuvoston sihteeri                                                                                                    |                                                                               | Avoinna |            |                     |   |      |   |   |
| Tama virka on avoinna.                                                                                                    |                                                                               |         |            |                     |   |      |   |   |
| Kuvernöörineuvoston rahastonhoitaja                                                                                                    |                                                                               | Avoinna |            |                     |   |      |   |   |
| Tama virke on svoinne.                                                                                                    |                                                                               |         |            |                     |   |      |   |   |
| Moninkertaispiirin vieras                                                                                                    |                                                                               | Avoinna |            |                     |   |      |   |   |
| Tama virka on avoinna.                                                                                                    |                                                                               |         |            |                     |   |      |   |   |
| Naya 30 🔻                                                                                                    | Siya T / I                                                                    |         | Listen Ano |                     |   | Và [ | • | • |

| Suomen Lions-liitto ry                                   | Versio: | 1.0          |
|----------------------------------------------------------|---------|--------------|
| MyLCI raportointi                                        | Pvm:    | 13.4.2015    |
| Käyttäjäohje – Jäsenrekisteri ja aktiviteettiraportointi |         | Sivu 47 / 47 |

### 8 Ohjeita rahastonhoitajille

#### 8.1 Kansainvälinen jäsenmaksu

**1.7.2015 alkaen kansainvälisiä jäsenmaksuja** ei voi maksaa enää Suomen Lions-liiton kautta, vaan ne **maksetaan suoraan Lions Clubs Internationalille**.

Maksutavat:

- MyLCI:n kautta luottokorttimaksuna
  - päämajan Lontoossa olevalle pankkitilille SEPA maksuna
    - SEPA maksu ulkomaille maksetaan euroissa.

#### SEPA maksu klubin pankkiohjelmasta

- Saaja Lions Clubs International 300 W 22 Street Oak Brook, ILLINOIS 60523-8842 USA
- IBAN GB62 CHAS 6092 4241 2870 84 (älä anna välilyöntejä)
- BIC CHASGB2L
- Viesti Klubin nimi ja kansainvälinen numero Jos tiedot puuttuvat, suoritusta ei voida kohdistaa klubille.

Pankki JP Morgan Chase, Bank, N.A. 25 Bank Street, London, E14 5JP

#### 8.2 Kotimainen jäsenmaksu

#### Kotimainen jäsenmaksu 1.7.2015 alkaen

Suomen Lions-liitto ry veloittaa uusilta jäseniltä jäsenmaksua syyskauden aikana liittyneistä 33,00 € ja kevätkaudella liittyneistä 16,50 €.

Kesän aikana eronneista jäsenistä suoritetaan klubille hyvitys, mikäli ero on merkitty jäsenrekisteriin syyskuun loppuun mennessä.

(SLL:n hallituksen päätös 20.2.2015)